# Belimo MP-Bus Niagara4 AddOns

### Table of Content...

# Manufacturer identification

Phoenix Contact GmbH & Co. KG Flachsmarktstr. 8 32825 Blomberg, Germany http://www.phoenixcontact.com

# Copyright and trademark protection

#### Copyright

All logos, in particular company logos, rating plates, emblems, data sheets, illustrations, drawings, information, and other content and works published on the website, unless otherwise noted, are copyright protected and protected by other intellectual property laws. Any reproduction, processing, distribution, sending, or forwarding is explicitly prohibited without prior written permission from PHOENIX CONTACT GmbH & Co. KG. Copies, even in extracts, are not permitted.

In the case of any contents of this website which were not created by the operator, the copyright of third parties has been observed. In particular, contents created by third parties have been indicated as such. However, should you become aware of a copyright violation, please notify us. If an infringement is identified, we will remove the affected contents immediately.

#### **Trademark protection**

Unless otherwise noted, all brands and trademarks on the websites of PHOENIX CONTACT GmbH & Co. KG are copyright protected and are wholly subject to the applicable trademark laws and the ownership rights of the registered owners. This applies in particular but not exclusively to trademarks of PHOENIX CONTACT GmbH & Co. KG. The trademarks and design elements used on our sites are either the intellectual property of PHOENIX CONTACT GmbH & Co. KG or of a third party. We have explicit authorization to utilize these trademarks and design elements. The fact that a brand or trademark is mentioned should not be taken on its own as evidence that it is not protected under third party rights.

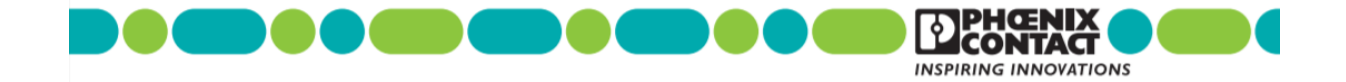

^Top

# **Table of Content**

Preface

- **Document Change Log**
- **Compatibility and Installation** 
  - NiagaraN4 Platform Compatibility

License requirements

Software requirements

Hardware requirements

**MP-Bus Configuration** 

**Add Network Component** 

**MP Address Manager** 

**Discover devices** 

**Change Addresses** 

**Replace Devices** 

**MP Information View** 

**MP Configuration View** 

**Read Configuration** 

Write Configuration

**Runtime and Points usage** 

**Points Manager** 

**Using Data Pool Points** 

**Component Details** 

ScaMpNetwork

ScaMpPollScheduler

ScaMpDevice

| -   |   |     |    |      |  |
|-----|---|-----|----|------|--|
| Sca | М | n   | הס | ints |  |
| Jua |   | P . | -  |      |  |

- **MpActualPoint**
- **MpDamperPosPoint**
- **MpDamperTestPoint**
- **MpDataPoint**
- **MpDuctTemperaturPoint**
- **MpFlowActualPoint**
- **MpFlowSetpointPoint**
- **MpHeavyUsagePoint**
- **MpInPoint**
- **MpNoSmokeDetectorPoint**
- MpOutResistancePoint
- **MpOutVoltagePoint**
- **MpOverloadPoint**
- MpRangeExtendedPoint
- **MpResetMmStatePoint**
- **MpSecurityRelevantPoint**
- **MpSetForcedAdaptedPoint**
- **MpSetForcedNominalPoint**
- **MpSetForcedPoint**
- **MpSetpointPoint**
- **MpStartAdaptionPoint**
- **MpSupercapPoint**
- **MpSwitchPoint**
- **MpxSensorResistancePoint**
- **MpxSensorSwitchPoint**
- **MpxSensorVoltagePoint**

#### **Manager Details**

- **MP Address Manager**
- **MP Information View**
- **MP Configuration View**
- **Points Manager**

#### **^Table of Content**

### Preface

This help document gives you a brief description about using the SysMik Scalibur (SCA) or ILC 2050 BI devices and managing connected Belimo MP-Bus network within WorkplaceN4.

#### **^Table of Content**

### **Document Change Log**

#### V4.3.0.0.4 - 180803

 Release candidate 4 of module sysmikScaMp-rt|wb for usage within sysmikScalo-rt|wb driver to configure connected MP-Bus networks.

#### **^Table of Content**

### Compatibility and Installation

#### **^Table of Content**

### NiagaraN4 Platform Compatibility

The **sysmikScaMp** module will work on all Niagara4 releases 4.3 and newer on Windows or Linux operating systems.

#### **^Table of Content**

### License requirements

There are *no license* requirements for this module. The module sysmikScaMp is provided by SysMik GmbH Dresden without any charge.

#### Note:

The MP-bus network is a subnet underneath a MP-Bus terminal within a sysmikScalo network.

You must have a valid license for using the sysmikScalo driver module!

#### **^Table of Content**

### Software requirements

The module sysmikScaMp is part of the SysMik Niagara AddOns installation.

#### Note:

The components can be used with Scalibur controllers (SCA-340) or ILC 2050BI Operating System version 1.0.1.14 and higher. It can only be used within the sysmikScalo driver. Please see help module <u>docSysmikScalo</u> for more information about the driver.

#### **^Table of Content**

### Hardware requirements

The sysmikScaMp module can be used with all SysMik Scalibur (SCA) devices or with the Phoenix Contact ILC 2050 BI device.

#### **^Table of Content**

### **MP-Bus Configuration**

The MP-Bus configuration is the first step in the usage scenario with connected MP-Bus devices. In this step you can add MP-Devices via Discover function and read additional information and configuration properties.

#### Note 1:

This component module cannot configure all properties like the Belimo PC Tool can do. Please use this tool first to pre-configure all the needed additional values. It's not the intention of this module to replace the Belimo PC Tool!

#### Note 2:

You must set the Enabled property within the component <a href="sysmikScaMp-ScaMpNetwork">sysmikScaMp-ScaMpNetwork</a> to false to be

able to use the configuration managers and views!

This can be done by performing the MP Network action "Set Config Mode" or by setting the following MP network properties to **false**:

- Enabled
- Poll Scheduler -> Poll enabled
- Poll Scheduler -> Invoke Enabled

#### **^Table of Content**

### Add Network Component

To use the MP-Bus network of an MP-Bus terminal you must add the MP Network component from the module palette first. The MP Network is the child of an MP-Bus terminal.

(see Add SysmikScalo devices for details about adding terminals to a Sysmik Sca Io Network.)

#### Figure - Adding the MP Network component

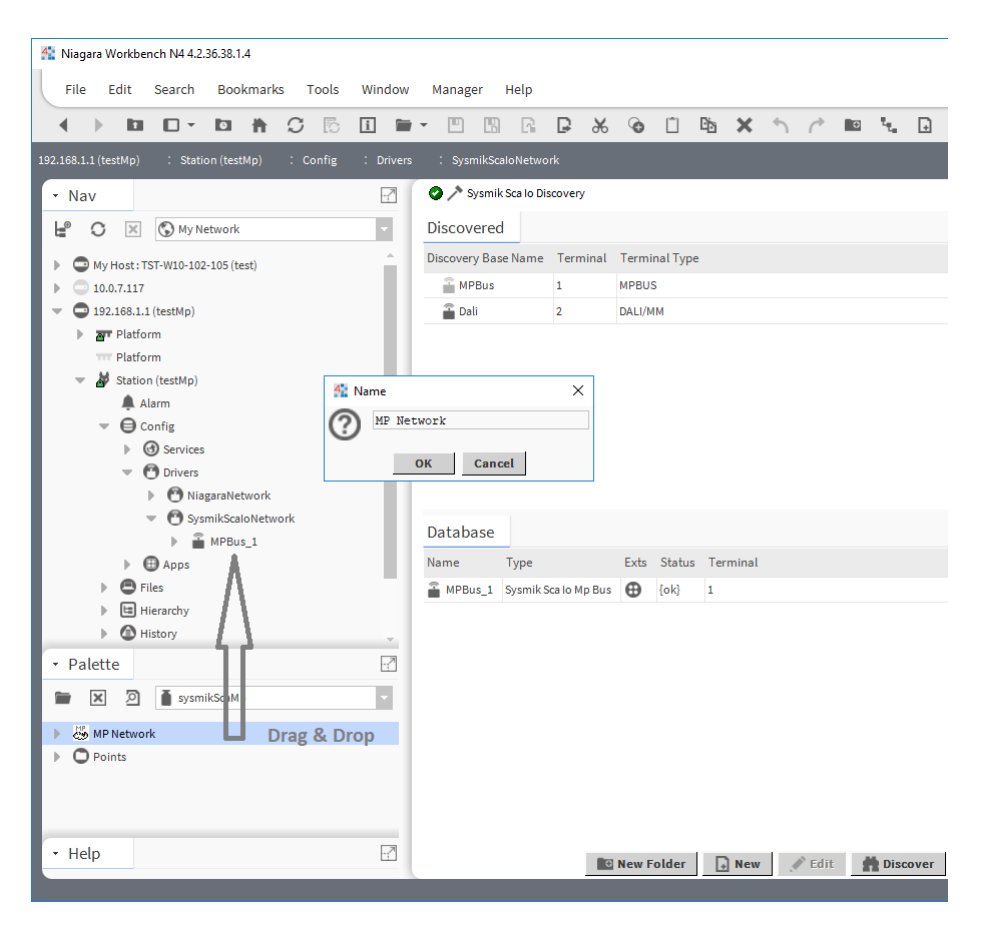

### MP Address Manager

The default manager view of the MP Network component is the MP Address Manager.

Note:

You must set the Enabled property within the MP Network component sysmikScaMp-ScaMpNetwork to

false to be able to use this manager!

This can be done by performing the MP Network action "Set Config Mode" or by setting the following MP network properties to **false**:

- Enabled
- Poll Scheduler -> Poll enabled
- Poll Scheduler -> Invoke Enabled

#### Figure - MP Address Manager

| Niagara Workbench N4 4.2.36.38.1.4                                     | - C                                                                                                    | ) X         |
|------------------------------------------------------------------------|----------------------------------------------------------------------------------------------------|-------------|
| File Edit Search Bookmarks Tools                                       | Window Address Manager Help Quick Search                                                                   |             |
|                                                                        | I ■ - □ □ □ □ ↓ ⊗ □ □ × < / · ↓ / □ = ⊙ ⊗ % #                                                              |             |
| 192.168.1.1 (testMp) : Station (testMp) : Config                       | : Drivers : SysmikScaloNetwork : MPBus_1 : MPNetwork 🖉 Sca MpAddress                                       | s Manager 👻 |
| • Nav                                                                  | *                                                                                                    | ×           |
| 🕒 🔿 🔀 🔇 My Network                                                     | Discovered                                                                                                 | objects     |
| My Host : TST-W10-102-105 (test)                                       | Device Name Series No Mp Address Profile                                                                   | ţ\$         |
| ▶ ○ 10.0.7.117                                                         |                                                                                                    |             |
| <ul> <li>Ig2.168.1.1 (testMp)</li> <li>Ig2.168.1.1 (testMp)</li> </ul> |                                                                                                    |             |
| Platform                                                               |                                                                                                    |             |
| 🔝 🎽 Station (testMp)                                                   |                                                                                                    |             |
|                                                                        |                                                                                                    |             |
| Gonig     Services                                                     |                                                                                                    |             |
| O Drivers                                                              |                                                                                                    |             |
| ▶ 🕑 NiagaraNetwork                                                     |                                                                                                    |             |
| SysmikScaloNetwork     Applie 1                                        | Address Manager 0                                                                                          | objects     |
| Alarm Source Info                                                      | Name Comm Status Device Name Mp Address New Mp Address Series No Designation Profile Devcat Devfam Builtin | Prof 🛡      |
| Points                                                                 |                                                                                                    |             |
| MP Network                                                             |                                                                                                    | - 1         |
| Apps                                                                   |                                                                                                    |             |
| • Palette                                                              |                                                                                                    | - 1         |
| sysmikScaMp                                                            |                                                                                                    | _           |
| MP Network                                                             |                                                                                                    | - 1         |
| Points                                                                 |                                                                                                    | - 1         |
|                                                                        |                                                                                                    |             |
|                                                                        |                                                                                                    |             |
| • Help                                                                 | 🖉 Edit 🔲 Cancel 🕀 Add 🔍 Taelt 🇰 Discover 🙄 From MP 🔛 Select All 🔓 Save MP Add                              |             |
|                                                                        |                                                                                                    |             |

#### **^Table of Content**

### **Discover devices**

The Discover button in Mp Address Manager can be used to search for ALL MP-Bus devices connected to the selected terminal. This function tries to find all MP-Bus devices with a valid MP address.

#### Important:

The discover function needs a valid configured MP-Bus network for a proper work.

Please use the MP-Bus configuration web sites to do the job first or see the following steps for adding devices manually.

If you have a not addressed MB-Bus network do the following steps to add devices manually by using the series number.

- Use the New button to add one new device.
- In the Add Mp device dialog enter the Series No, set the needed New MP Address and assign a unique slot Name and set the Device Name. Finally use Ok to add the new device.

#### Figure - Add MP-Bus device manually

| Niagara Workbench N4 4.2.36.38.1.4               |           |                |                 |        |     |          |          |           |                  |          |            |            | -       |         | ×         |
|--------------------------------------------------|-----------|----------------|-----------------|--------|-----|----------|----------|-----------|------------------|----------|------------|------------|---------|---------|-----------|
| File Edit Search Bookmarks Tools                 | Window Ad | ldress Manager | - Help          |        |     |          |          |           |                  |          | Q          | Quick Sear | ch      |         |           |
|                                                  | i 📁 -     |                | B %             | Ø      | Ĩ   | Ē        | ×        | 5         | + t <sub>t</sub> | +        | /          |            | + D     | . 8     | >>        |
| 192.168.1.1 (testMp) : Station (testMp) : Config | Drivers : | SysmikScaloNe  | twork : MP      | Bus_1  | :   | MP Netw  | rork     |           |                  |          |            | /          | Sca Mp  | Address | Manager • |
| • Nav                                            | Address N | lanager        |                 |        |     |          |          |           |                  |          |            |            |         | 10      | objects   |
| 🖨 🔿 🐹 🔇 My Network                               | Name      | (1 Mp Address  | I Series No     |        | Des | ignation | Profil   | le        | Dev              | /cat     | Devfam     |            | Built   | tin     | Prof 🛱    |
| My Host : TST-W10-102-105 (test)                 | Device0   | [Mp1           | 1 21125-20033-0 | 10-001 |     | 4 Add N  | MP devi  | ce        |                  |          |            |            |         |         | ×         |
| ▶                                                | Device1   | .[Mp2          | 1 00240-30025-1 | 04-100 | в   | [        |          |           |                  |          |            |            |         |         |           |
| <ul> <li>I92.168.1.1 (testMp)</li> </ul>         | Device2   | .[Mp3          | 1 00548-00014-1 | 46-142 | N   | Name     | E        | nabled    | Device Na        | ame      | Mp Address | New Mp     | Address | Series  | No        |
| Platform                                         | Device3   | . [ Mp4        | 1 00543-10280-1 | 42-136 | N   | 🖀 Dev    | ice9 tr  | ue        | Device_M         | P10      | Mp10       | Mp12       |         | 01115-  | 10035     |
| TTT Platform                                     | Device4   | .[Mp5          | 101109-00153-1  | 42-160 | LI  | 📄 Narr   | ne       |           | Device9          |          |            |            |         |         |           |
| Station (testMp)                                 | Device5   | [Mp6           | 101308-10006-1  | 61-200 |     | 📄 Ena    | bled     |           | true             |          |            |            |         |         |           |
|                                                  | Device6   | . [ Mp7        | 1 00642-10009-1 | 28-048 | N   | Dev      | ice Nar  | ne        | Device_N         | MP10     |            |            |         |         | A-B       |
| Gervices                                         | Device7   | [Mp8           | 121243-10093-0  | 01-136 |     | Mp /     | Addres   | s         | Mp10             |          |            |            |         |         |           |
| - O Drivers                                      | Device8   | . [ Mp9        | 101638-11108-1  | 04-255 | в   | 🗎 New    | v Mp Ac  | Idress    | Mp12             |          | -          |            |         |         |           |
| NiagaraNetwork                                   | Device9   | .[Mp10         | 101115-10035-1  | 58-159 | N   | 📄 Seri   | ies No   |           | 01115-10         | 0035-    | 158-159    |            |         |         | B         |
| SysmikScaloNetwork                               |           |                |                 |        |     | Desi     | ignatio  | n         | NMV-D3-P         | MP.      |            |            |         |         | TB.       |
| MPBus_1                                          |           |                |                 |        |     | Bro      | file     |           | Vay Contro       | oller    |            |            |         |         | A         |
| Alarm Source Into     Alarm Source Into          |           |                |                 |        |     | Dev      | rat      |           | Vav              | ollei    |            |            |         |         |           |
| MP Network                                       |           |                |                 |        |     | Dev      | fam      |           | Vay Comp         | act D3   |            |            |         |         |           |
| Apps                                             |           |                |                 |        |     | Bui      | ltin     |           | Y Built In       |          |            |            |         |         |           |
| • Palette                                        |           |                |                 |        |     | Pro      | fcat     |           | 0                |          |            |            |         |         |           |
|                                                  |           |                |                 |        |     | Pro      | ftype    |           | 0                |          |            |            |         |         |           |
| sysmikScaMp                                      |           |                |                 |        |     | Seri     | ies No I | 85        | 56               |          |            |            |         |         |           |
| MP Network                                       |           |                |                 |        |     | Seri 🗎   | ies No I | <b>B6</b> | 158              |          |            |            |         |         |           |
| Points                                           |           |                |                 |        |     | 4        |          |           |                  |          |            |            |         |         | - F       |
|                                                  |           |                |                 |        |     |          |          |           |                  | ок       | Cancel     |            |         |         |           |
|                                                  |           |                |                 |        | L   |          |          |           |                  |          |            |            |         |         |           |
| • Help                                           |           |                |                 | _      |     |          |          | _         |                  |          |            |            |         | _       | Þ         |
|                                                  | New       | 💉 Edit         | Cancel          | (+) A  | dd  | С        | agit     | <b>D</b>  | iscover          | HP<br>HP | From MP    | R Sele     | ect All | ≟₃ S    | ave MI    |

- Repeat the previous step until all needed devices have been added.
- If all devices have been added use the Save MP Addr. button to apply the values.
- If all devices have been successfully set to the MP address use Select All and remove the devices from the station database again.
- Now you can use the Discover button to add all devices like described below.

#### Figure - Discover MP-Bus devices

| niagara Workbench N4 4.2.36.38.1.4                                                                                                    |                           |                     |               |                  |                 |                | -                     | - 🗆 :                              | ×    |
|----------------------------------------------------------------------------------------------------|---------------------------|---------------------|---------------|------------------|-----------------|----------------|-----------------------|------------------------------------|------|
| File Edit Search Bookmarks Tools                                                                                                    | Window Address            | Manager Help        |               |                  |                 |                | <b>Q</b> Quick Search |                                    |      |
|                                                                                                    | i 🖬 • 🕛                   | 13 G P              | <b>% @</b> [  | ° Ba 🗙           | ↑ /* tu         | . 🖉 (          |                       |                                    | >>   |
| 192.168.1.1 (testMp) : Station (testMp) : Config                                                                                                    | : Drivers : Sysm          | ikScaloNetwork :    | MPBus_1       | : MP Network     |                 |                | 🖌 Sca M               | p Address Manage                   | er 🗸 |
| • Nav                                                                                                    | 📀 🥕 Sca Mp Devi           | ce Discover         |               |                  |                 |                | Succe                 | ss 📎 🗙                             |      |
|                                                                                                    | Discovered                |                     |               |                  |                 |                |                       | 10 objects                         |      |
|                                                                                                    | Discovered<br>Device Name | Series No.          | Mp Address    | Profile          |                 |                |                       | n objecta                          |      |
| My Host: TST-W10-102-105 (test)                                                                                                    | Device MP1                | 21125-20033-010-001 | Mp1           | Data Pool Device |                 |                |                       |                                    |      |
| <ul> <li>Interference</li> <li>Interference</li> <li>Inter</li></ul> | Device MP2                | 00240-30025-104-100 | Mp2           | Fire Smoke Damp  | er              |                |                       |                                    |      |
| ▶ <b>ar</b> Platform                                                                                                    | Device MP3                | 00548-00014-146-142 | Mp3           | Vav Controller   | -               |                |                       |                                    |      |
| Platform                                                                                                    | Device_MP4                | 00543-10280-142-136 | Mp4           | Vav Controller   |                 |                |                       |                                    |      |
| Station (testMp)                                                                                                    | Device_MP5                | 01109-00153-142-160 | Mp5           | Vav Controller   |                 |                |                       |                                    |      |
| Alarm                                                                                                    | Device_MP6                | 01308-10006-161-200 | Mp6           | MplDamper        |                 |                |                       |                                    |      |
| Contrig     Genvices                                                                                                    | Device_MP7                | 00642-10009-128-048 | Mp7           | Mp Damper        |                 |                |                       | _                                  |      |
| O Drivers                                                                                                    | Device_MP8                | 21243-10093-001-136 | Mp8           | Mpx Controller   |                 |                |                       |                                    |      |
| NiagaraNetwork                                                                                                    | Device_MP9                | 01638-11108-104-255 | Mp9           | Fire Smoke Damp  | er              |                |                       | -                                  |      |
| SysmikScaloNetwork                                                                                                    | Address Mana              | ger                 |               |                  |                 |                |                       | 0 objects                          | s    |
| MPBus_1                                                                                                    | Name Comm Sta             | atus Device Name    | Mn Address    | New Mp Address   | Series No Desig | nation Profile | Devcat Devfam         | Builtin Prof                       |      |
| Points                                                                                                    | indiric commod            | Just Device Hame    | inp / ddi cab | new np naaress   | Series no Besig | , addin Tronic | bereat berrain        | Buildin 1101                       | 11   |
| MP Network                                                                                                    |                           |                     |               |                  |                 |                |                       |                                    |      |
| Apps                                                                                                    |                           |                     |               |                  |                 |                |                       |                                    |      |
| • Palette                                                                                                    |                           |                     |               |                  |                 |                |                       |                                    |      |
| 🖿 🕱 🔊 🎽 sysmikScaMp                                                                                                    |                           |                     |               |                  |                 |                |                       |                                    |      |
| MP Network                                                                                                    |                           |                     |               |                  |                 |                |                       |                                    |      |
| Points                                                                                                    |                           |                     |               |                  |                 |                |                       |                                    |      |
|                                                                                                    |                           |                     |               |                  |                 |                |                       |                                    |      |
|                                                                                                    |                           |                     |               |                  |                 |                |                       |                                    |      |
|                                                                                                    | •                         |                     |               |                  |                 |                |                       | Þ                                  |      |
|                                                                                                    | New 🖌                     | 🕈 Edit 🔳 Cance      | el 🕀 Ado      | i 🔍 Tagit        | n Discover      | From MP        | R Select All          | <sup>2</sup> <sub>₽3</sub> Save MI | !    |

After having all found devices in the Discover (learn) table, you can add them to the station database by using the Add button.

Tip:

The new added components are named automatically using the MP address.

See the following picture for details.

### Figure - Add MP-Bus devices

| Device0 true<br>Device1 true<br>Device2 true<br>Device3 true<br>Device4 true<br>Device6 true<br>Device6 true<br>Device8 true<br>Device8 true | Device_MP1<br>Device_MP2<br>Device_MP3<br>Device_MP4<br>Device_MP5<br>Device_MP6<br>Device_MP7<br>Device_MP8<br>Device_MP9 | Mp1           Mp2           Mp3           Mp4           Mp5           Mp6           Mp7           Mp8 | Not Used<br>Not Used<br>Not Used<br>Not Used<br>Not Used | 21125-20033-010-001<br>00240-30025-104-100<br>00548-00014-146-142<br>00543-10280-142-136<br>01109-00153-142-160<br>01308-10006-161-200 | Data Pool Device<br>Fire Smoke Damper<br>Vav Controller<br>Vav Controller<br>Vav Controller |  |
|----------------------------------------------------------------------------------------------------|----------------------------------------------------------------------------------------------------|----------------------------------------------------------------------------------------------------|----------------------------------------------------------|----------------------------------------------------------------------------------------------------|---------------------------------------------------------------------------------------------|--|
| Device1 true<br>Device2 true<br>Device3 true<br>Device4 true<br>Device5 true<br>Device6 true<br>Device7 true<br>Device8 true<br>Device9 true | Device_MP2<br>Device_MP3<br>Device_MP4<br>Device_MP5<br>Device_MP6<br>Device_MP7<br>Device_MP8<br>Device_MP9               | Мр2<br>Мр3<br>Мр4<br>Мр5<br>Мр6<br>Мр7<br>Мр8                                                         | Not Used<br>Not Used<br>Not Used<br>Not Used<br>Not Used | 00240-30025-104-100<br>00548-00014-146-142<br>00543-10280-142-136<br>01109-00153-142-160<br>01308-10006-161-200                        | Fire Smoke Damper<br>Vav Controller<br>Vav Controller<br>Vav Controller                     |  |
| Device2 true<br>Device3 true<br>Device4 true<br>Device5 true<br>Device6 true<br>Device7 true<br>Device8 true<br>Device9 true                 | Device_MP3<br>Device_MP4<br>Device_MP5<br>Device_MP6<br>Device_MP7<br>Device_MP8<br>Device_MP9                             | Мр3<br>Мр4<br>Мр5<br>Мр6<br>Мр7<br>Мр8                                                                | Not Used<br>Not Used<br>Not Used<br>Not Used             | 00548-00014-146-142<br>00543-10280-142-136<br>01109-00153-142-160<br>01308-10006-161-200                                               | Vav Controller<br>Vav Controller<br>Vav Controller                                          |  |
| Device3 true<br>Device4 true<br>Device5 true<br>Device6 true<br>Device6 true<br>Device8 true<br>Device8 true<br>Device9 true                 | Device_MP4 Device_MP5 Device_MP6 Device_MP7 Device_MP8 Device_MP8 Device_MP9                                               | Мр4<br>Мр5<br>Мр6<br>Мр7<br>Мр8                                                                       | Not Used<br>Not Used<br>Not Used                         | 00543-10280-142-136<br>01109-00153-142-160<br>01308-10006-161-200                                                                      | Vav Controller<br>Vav Controller                                                            |  |
| Device4 true<br>Device5 true<br>Device6 true<br>Device7 true<br>Device8 true<br>Device9 true                                                 | Device_MP5 Device_MP6 Device_MP7 Device_MP8 Device_MP8 Device_MP9                                                          | Mp5<br>Mp6<br>Mp7<br>Mp8                                                                              | Not Used                                                 | 01109-00153-142-160<br>01308-10006-161-200                                                                                             | Vav Controller                                                                              |  |
| Device5 true<br>Device6 true<br>Device7 true<br>Device8 true<br>Device9 true                                                                 | Device_MP6<br>Device_MP7<br>Device_MP8<br>Device_MP9                                                                       | Mp6<br>Mp7<br>Mp8                                                                                     | Not Used                                                 | 01308-10006-161-200                                                                                                    |                                                                                             |  |
| Device6 true<br>Device7 true<br>Device8 true<br>Device9 true                                                                                 | Device_MP7<br>Device_MP8<br>Device_MP9                                                                                     | Mp7<br>Mp8                                                                                            | Netllord                                                 |                                                                                                    | MplDamper                                                                                   |  |
| Device7 true<br>Device8 true<br>Device9 true                                                                                                 | Device_MP8<br>Device_MP9                                                                                                   | Mp8                                                                                                   | Notosed                                                  | 00642-10009-128-048                                                                                                    | Mp Damper                                                                                   |  |
| Device8 true<br>Device9 true                                                                                                    | Device_MP9                                                                                                    |                                                                                                    | Not Used                                                 | 21243-10093-001-136                                                                                                    | Mpx Controller                                                                              |  |
| Device9 true                                                                                                    |                                                                                                    | Mp9                                                                                                   | Not Used                                                 | 01638-11108-104-255                                                                                                    | Fire Smoke Damper                                                                           |  |
|                                                                                                    | Device_MP10                                                                                                    | Mp10                                                                                                  | NotUsed                                                  | 01115-10035-158-159                                                                                                    | Vav Controller                                                                              |  |
| New Mp Add                                                                                                    | Ress Not Used                                                                                                    | -                                                                                                    |                                                          | <b>₽</b> B                                                                                                    |                                                                                             |  |
| Designation                                                                                                    | 21125-2003.                                                                                                    | 5-010-001                                                                                             |                                                          | A-1<br>A-1                                                                                                    |                                                                                             |  |
| Profile                                                                                                    | Data Pool Devi                                                                                                    | ice                                                                                                   |                                                          |                                                                                                    |                                                                                             |  |
| Devcat                                                                                                    | -                                                                                                    |                                                                                                    |                                                          |                                                                                                    |                                                                                             |  |
| Devfam                                                                                                    | -                                                                                                    |                                                                                                    |                                                          |                                                                                                    |                                                                                             |  |
| Builtin                                                                                                    | -                                                                                                    |                                                                                                    |                                                          |                                                                                                    |                                                                                             |  |
| Profcat                                                                                                    | 8                                                                                                    |                                                                                                    |                                                          |                                                                                                    |                                                                                             |  |
| Proftype                                                                                                    | 10                                                                                                    |                                                                                                    |                                                          |                                                                                                    |                                                                                             |  |
| Series No B5                                                                                                    | 8                                                                                                    |                                                                                                    |                                                          |                                                                                                    |                                                                                             |  |
| Devfam<br>Builtin<br>Profcat                                                                                                    | 8                                                                                                    |                                                                                                    |                                                          |                                                                                                    |                                                                                             |  |

This will result in a view like shown in the next picture.

#### Figure - Added MP-Bus devices

| Niagara Workbench N4 4.2.36.38.1.4                  |             |                  |             |             |              |             |                   |              | -                |                        |
|-----------------------------------------------------|-------------|------------------|-------------|-------------|--------------|-------------|-------------------|--------------|------------------|------------------------|
| File Edit Search Bookmarks Tools V                  | Vindow Ad   | dress Manage     | r Help      |             |              |             |                   | Q Qui        | ck Search        |                        |
|                                                     | 1 🖿 -       |                  |             | × 0         | î B          | × h         | r t               |              | ) () ()          | 8, »                   |
| 192.168.1.1 (testMp) : Station (testMp) : Config :  |             | SysmikScaloNe    | twork :     | MPBus_1     | : MP Net     |             |                   |              | 🖍 Sca Mp A       | ddress Manager         |
| • Nav                                               | 🔮 🥕 Sca M   | p Device Discove | er          |             |              |             |                   |              | Success          | »×                     |
| 😫 🔿 🔀 🔇 My Network                                  | Discovere   | d                |             |             |              |             |                   |              |                  | 10 objects             |
| My Host : TST-W10-102-105 (test)                    | Device Name | Series No        | <b>b</b>    | Mp Addres   | s Profile    |             |                   |              |                  | ţ.                     |
| I0.0.7.117                                          | Evice_M     | P1 21125-20      | 033-010-001 | Mp1         | Data Pool    | Device      |                   |              |                  | A                      |
| - 🗢 192.168.1.1 (testMp)                            | Device_M    | P2 00240-300     | 025-104-100 | Mp2         | Fire Smok    | e Damper    |                   |              |                  |                        |
| ▶ <b>⊠</b> T Platform                               | Device_M    | P3 00548-000     | 014-146-142 | Mp3         | Vav Contr    | oller       |                   |              |                  |                        |
| Platform                                            | Evice_M     | P4 00543-102     | 280-142-136 | Mp4         | Vav Contr    | oller       |                   |              |                  |                        |
| <ul> <li>Station (testMp)</li> <li>Alarm</li> </ul> | Device_M    | P5 01109-003     | 153-142-160 | Mp5         | Vav Contr    | oller       |                   |              |                  |                        |
| Config                                              | Device_M    | P6 01308-100     | 006-161-200 | Mp6         | Mpl Damp     | ber         |                   |              |                  |                        |
| G Services                                          | Device_M    | 00642-10         | 009-128-048 | Mp7         | Mp Damp      | er          |                   |              |                  |                        |
| <ul> <li>Orivers</li> </ul>                         | Device_M    | P8 21243-100     | 093-001-136 | Mp8         | MpxCont      | roller      |                   |              |                  |                        |
| NiagaraNetwork                                      | Device_M    | 01638-11         | 108-104-255 | Mp9         | Fire Smok    | e Damper    |                   |              |                  | -                      |
| V SysmikScaloNetwork                                | Address M   | anager           |             |             |              |             |                   |              |                  | 10 objects             |
| MPBus_1                                             | Name        | (Device Name     | Mp Addres   | ss   Series | No           | Designation | Profile           | Devcat       | Devfam           | Bi 🛱                   |
| Points                                              | Device0     | Device MP1       | Mp1         | 121125-2    | 20033-010-00 | 1           | Data Pool Device  |              |                  | . ^                    |
| MP Network                                          | Device1     | Device MP2       | Mp2         | 1 00240-3   | 30025-104-10 | -<br>0      | Fire Smoke Damper | Fire Smoke   | Bf Mft Top       | Ba                     |
| Apps                                                | Device2     | Device MP3       | Mp3         | 1 00548-0   | 00014-146-14 | 2           | Vav Controller    | Vav          | Vav Mp Rotate A  | cuator YE              |
| • Palette                                           | Device3     | Device_MP4       | Mp4         | 1 00543-1   | 0280-142-13  | 6           | Vav Controller    | Air          | Exc Rotate Act N | ew Mp YE               |
| sysmikScaMp                                         | Device4     | Device_MP5       | Mp5         | 101109-0    | 00153-142-16 | 0           | Vav Controller    | Air          | Exc Rotate Act N | ew Mp YE               |
| MP                                                  | Device5     | Device_MP6       | Mp6         | 101308-1    | 10006-161-20 | 0           | MplDamper         | Mpl          | Mpl Type Actuat  | tor -                  |
| MP Network                                          | Device6     | Device_MP7       | Mp7         | 1 00642-1   | 10009-128-04 | 8           | Mp Damper         | Valve Linear | Nv Mft           | Y E                    |
| P O Points                                          | 🖀 Device7   | Device_MP8       | Mp8         | 121243-1    | 10093-001-13 | 6           | Mpx Controller    | -            | -                | -                      |
|                                                     | Device8     | Device_MP9       | Mp9         | 101638-1    | 11108-104-25 | 5           | Fire Smoke Damper | Fire Smoke   | Bf Mft Top       | Th                     |
|                                                     | Device9     | Device MP10      | Mp10        | 101115-1    | 10035-158-15 | 9           | Vav Controller    | Vav          | Vav Compact D3   | YE                     |
| - Help                                              | New         | 💉 Edit           | Cance       | el 🕀 A      | dd 🕄         | Tagit 👬 I   | Discover          |              | Select All       | ≩ <sub>3</sub> Save MI |

Now hide the learn table, then use the Select All button followed by From MP button to read some more MP-Bus properties (like designation) from MP-Bus network.

The following picture shows an user interface example after a From MP job.

#### Figure - From MP

| 🏠 Niagara Workbench N4 4.2.36.38.1.4             |             |                  |             |            |               |                                              |                   |                       | -            |             |
|--------------------------------------------------|-------------|------------------|-------------|------------|---------------|----------------------------------------------|-------------------|-----------------------|--------------|-------------|
| File Edit Search Bookmarks Tools                 | Window Ad   | dress Manage     | r Help      |            |               |                                              |                   | <b>Q</b> Quick Search |              |             |
|                                                  | i 🖿 -       |                  | B 2         | × 0        | D Da          | <b>X                                    </b> | <sup>t</sup> t. 🕞 |                       |              | 8 »         |
| 192.168.1.1 (testMp) : Station (testMp) : Config | : Drivers : | SysmikScaloNe    | twork :     | MPBus_1    | : MP Netwo    | ork                                          |                   | 1                     | Sca Mp Addre | ess Manager |
| • Nav                                            | 🔮 🥕 Sca M   | p Device Discove | er          |            |               |                                              |                   | :                     | Success 🚿    | ×           |
| 🕒 🔿 🗵 🕲 My Network                               | Discovere   | d                |             |            |               |                                              |                   |                       | 1            | ) objects   |
| My Host : TST-W10-102-105 (test)                 | Device Name | e Series No      | þ           | Mp Addres  | s Profile     |                                              |                   |                       |              | t\$         |
| 10.0.7.117                                       | Device_MI   | P1 21125-200     | 033-010-001 | Mp1        | Data Pool De  | evice                                        |                   |                       |              | <b>•</b>    |
| <ul> <li></li></ul>                              | Device_MI   | P2 00240-300     | 025-104-100 | Mp2        | Fire Smoke I  | Damper                                       |                   |                       |              |             |
| Platform                                         | E Device_M  | 00548-00         | 014-146-142 | Mp3        | Vav Controll  | ler                                          |                   |                       |              |             |
| Platform                                         | E Device_MI | P4 00543-102     | 280-142-136 | Mp4        | Vav Control   | ler                                          |                   |                       |              |             |
| Station (testMp)                                 | E Device_M  | P5 01109-003     | 153-142-160 | Mp5        | Vav Control   | ler                                          |                   |                       |              |             |
| Alarm                                            | E Device_M  | P6 01308-100     | 006-161-200 | Mp6        | Mpl Damper    | r                                            |                   |                       |              |             |
| G Services                                       | E Device_M  | 00642-10         | 009-128-048 | Mp7        | Mp Damper     |                                              |                   |                       |              |             |
| O Drivers                                        | E Device_Mi | P8 21243-100     | 093-001-136 | Mp8        | Mpx Control   | ller                                         |                   |                       |              |             |
| NiagaraNetwork                                   | E Device_Mi | 9 01638-11       | 108-104-255 | Mp9        | Fire Smoke I  | Damper                                       |                   |                       |              |             |
| <ul> <li>SysmikScaloNetwork</li> </ul>           |             |                  |             |            |               |                                              |                   |                       |              |             |
| ▼ 🖬 MPBus_1                                      | Address M   | anager           |             |            |               |                                              |                   |                       |              | l0 objects  |
| Alarm Source Info                                | Name        | (1 Mp Address    | I Series No |            | Designation   | Profile                                      | Devcat            | Devfam                | Builtin      | Prof 🛡      |
| Points                                           | Device0     | [Mp1             | 121125-200  | 33-010-001 |               | Data Pool Device                             | -                 | -                     | -            | 8           |
| MP Network                                       | Device1     | . [ Mp2          | 1 00240-300 | 25-104-100 | BF24TL-T-ST   | Fire Smoke Damper                            | Fire Smoke        | Bf Mft Top            | Bae2         | 0           |
| P 🖽 Apps 🗸                                       | Device2     | . [ Mp3          | 1 00548-000 | 14-146-142 | NMV-D2-MP     | Vav Controller                               | Vav               | Vav Mp Rotate Acuator | Y Built In   | 0           |
| • Palette                                        | Device3     | . [ Mp4          | 1 00543-102 | 80-142-136 | NM24A-MP      | Vav Controller                               | Air               | Exc Rotate Act New Mp | Y Built In   | 0           |
| 🖿 🗶 🔊 🎽 sysmikScaMp 🔹                            | 🖀 Device4   | . [ Mp5          | 101109-001  | 53-142-160 | LR24A-MP CEL  | Vav Controller                               | Air               | Exc Rotate Act New Mp | Y Built In   | 0           |
| MP                                               | Device5     | [Mp6             | 101308-100  | 06-161-200 |               | Mpl Damper                                   | Mpl               | Mpl Type Actuator     | -            | 0           |
| O Beinte                                         | Device6     | . [ Mp7          | 100642-100  | 09-128-048 | NV24-MFT2     | Mp Damper                                    | Valve Linear      | Nv Mft                | Y Built In   | 0           |
| P U rombs                                        | Device7     | [Mp8             | 121243-100  | 93-001-136 |               | Mpx Controller                               | -                 | -                     | -            | 1           |
|                                                  | Device8     | . [ Mp9          | 101638-111  | 08-104-255 | BKN230-24-1-M | Fire Smoke Damper                            | Fire Smoke        | Bf Mft Top            | Third Part   | / 0         |
|                                                  | Device9     | .[Mp10           | 101115-100  | 35-158-159 | NMV-D3-MP     | Vav Controller                               | Vav               | Vav Compact D3        | Y Built In   | 0 -         |
| • Help                                           | New         | 🖋 Edit           | Cance       | al 🕀 A     | dd 🔍 Ta       | agit <b>M</b> Discov                         | er 🙀 Fr           | om MP 🛛 🕅 Select      | All 2,       | Save MI     |

#### **^Table of Content**

# Change Addresses

Use the Edit button in Mp Address Manager to change the MP Address.

#### Figure - Edit New Mp Address

| Niagara Workbench N4 4.2.36.38.1.4               | - D X                                                                                                    |
|--------------------------------------------------|----------------------------------------------------------------------------------------------------|
| File Edit Search Bookmarks Tools                 | Window Address Manager Help Quick Search                                                                                                    |
|                                                  | I ■ - □ □ □ □ ↓ ⊙ □ □ × ↑ / ↓ □ / □ = ⊙ ♡ % ×                                                                                                    |
| 192.168.1.1 (testMp) : Station (testMp) : Config | : Drivers : SysmikScaloNetwork : MPBus_1 : MPNetwork 🖌 Sca Mp Address Manager                                                                                                    |
| - Nav                                            | Address Manager 10 objects                                                                                                    |
| 🕒 🔿 🐹 🔇 My Network                               | Name Commistatus Device Name and commission of the second second se                                                                                                    |
|                                                  | Add MP device X     Add MP device X                                                                                                    |
| My Host: 151-W10-102-105 (test)                  | Device1     Device MP2     Name     Enabled     Device Name     Mp     Address     New Mp     Address     Series No                                                                                                    |
| ▼                                                | Device2     Device_MP3     Provide true     Device NotUsed     NotUsed     NotUsed     O0000-0000-000-000                                                                                                    |
| ▶ <b>a</b> r Platform                            | Device3 Device_MP4                                                                                                    |
| TTT Platform                                     | Device4 Device_MP5 Tenabled true                                                                                                    |
| Station (testMp)                                 | Device5 Device_MP6 Device Name Device                                                                                                    |
| Alarm                                            | Device6 Device_MP7 Device_MP7 NotUsed                                                                                                    |
| G Services                                       | Device7     Device_MP8     New Mp Address     Not Used                                                                                                    |
| Orivers                                          | Device MP9     Device_MP9     Series No     000000-0000-000     T                                                                                                    |
| NiagaraNetwork                                   | Device9 Device_MP10                                                                                                    |
| SysmikScaloNetwork                               |                                                                                                    |
| MPBus_1                                          | C Profile Unknown Type                                                                                                    |
| Points                                           |                                                                                                    |
| MP Network                                       |                                                                                                    |
| Apps                                             | Profeat 0                                                                                                    |
| - Palette                                        | Proftype 0                                                                                                    |
| SvsmikScaMp                                      | Series No B5 0                                                                                                    |
|                                                  | Series No B6 0                                                                                                    |
| MP Network 🎌 New                                 | X                                                                                                    |
| Type to Add                                      | Sca Mp Device v OK Cancel                                                                                                    |
| 0                                                | Cancel                                                                                                    |
|                                                  |                                                                                                    |
| - Help                                           | New Fdit Cancel Add Tagit H Discover From MP Select All 2. Save M                                                                                                    |
|                                                  | There is care a care of the state in the state of the state of the sta |

If all new MP addresses have been assigned use Save MP Addr. button to write the new settings into the devices.

Note:

The manager checks first whether or not the MP addresses are unique!

#### Figure - Check success or fail

| 🏰 Niagara Workbench N4 4.2.36.38.1.4      |                  |                |                   |              |                       |                   |         |          | -                  | □ ×            |
|-------------------------------------------|------------------|----------------|-------------------|--------------|-----------------------|-------------------|---------|----------|--------------------|----------------|
| File Edit Search Bookmarks                | Tools Window     | v Address Mar  | nager Help        |              |                       |                   |         | Q Quid   | k Search           |                |
|                                           | To 🔝 🖿           |                | Б 🕞 🕺             | 0 <u> </u>   | 12b × 1               | + t <sub>te</sub> |         |          | ÷ 📎                | 8, >>          |
| 192.168.1.1 (testMp) : Station (testMp) : | Config : Drive   | rs : SysmikSca | iloNetwork : MP   | Bus_1 :      | MP Network            |                   |         |          | 🖍 Sca Mp Add       | ress Manager 👻 |
| - Nav                                     | Address Man      | ager           |                   |              |                       |                   |         |          |                    | 10 objects     |
| 🖢 🖸 🙁 🕲 My Network 🗸                      | es No            | Designation    | Profile           | Devcat       | Devfam                | Builtin           | Profcat | Proftype | Hint Step          | ţ,             |
| My Host : TST-W10-102-105 (test)          | 25-20033-010-001 |                | Data Pool Device  | -            | -                     | -                 | 8       | 10       |                    |                |
| ▶                                         | 10-30025-104-100 | BF24TL-T-ST    | Fire Smoke Damper | Fire Smoke   | Bf Mft Top            | Bae2              | 0       | 0        |                    |                |
| <ul> <li>I92.168.1.1 (testMp)</li> </ul>  | 18-00014-146-142 | NMV-D2-MP      | Vav Controller    | Vav          | Vav Mp Rotate Acuator | Y Built In        | 0       | 0        |                    |                |
| Platform                                  | 43-10280-142-136 | NM24A-MP       | Vav Controller    | Air          | Exc Rotate Act New Mp | Y Built In        | 0       | 0        |                    |                |
| Platform                                  | )9-00153-142-160 | LR24A-MP CEL   | Vav Controller    | Air          | Exc Rotate Act New Mp | Y Built In        | 0       | 0        |                    |                |
| Station (testMp)                          | )8-10006-161-200 |                | MplDamper         | Mpl          | Mpl Type Actuator     | -                 | 0       | 0        |                    |                |
| Alarm                                     | 12-10009-128-048 | NV24-MFT2      | Mp Damper         | Valve Linear | Nv Mft                | Y Built In        | 0       | 0        |                    |                |
| G Services                                | 13-10093-001-136 |                | Mpx Controller    | -            | -                     | -                 | 1       | 1        |                    |                |
| O Drivers                                 | 38-11108-104-255 | BKN230-24-1-MP | Fire Smoke Damper | Fire Smoke   | Bf Mft Top            | Third Party       | 0       | 0        |                    |                |
| NiagaraNetwork                            | 15-10035-158-159 | NMV-D3-MP      | Vav Controller    | Vav          | Vav Compact D3        | Y Built In        | 0       | 0        | Address changed to | o Mp12         |
| - A SyamilySeptember                      |                  |                |                   |              |                       |                   |         |          |                    |                |

**^Table of Content** 

### **Replace Devices**

If you have to replace a defect device by another one (with the same Profile) use the Action Replace Device.

#### Important:

Do not change the series number via Edit button!

The following figure shows the steps for a device replacement. The action must be confirmed first before you can enter the series number.

Note:

The entered series number is checked against basic syntax rules!

#### Figure - Replace device

| 🌺 Niagara Workbench N4 4.2.36.38.1.4      |                               |                   |                         |                |              |                        |                        | — C           | X C         |
|-------------------------------------------|-------------------------------|-------------------|-------------------------|----------------|--------------|------------------------|------------------------|---------------|-------------|
| File Edit Search Bookmarks                | Tools Window Addre            | ss Manager        | Help                    |                |              |                        | <b>Q</b> Quick Search  |               |             |
|                                           | ; 🗈 🖬 - 🛄                     | B G               | в ж                     | o î 🗈          | X h          | A 🖌 🗟 🖌                |                        | S 3           | >>          |
| 192.168.1.1 (testMp) : Station (testMp) : | Config : Drivers : Sys        | mikScaloNetwo     | ork : MPBu              | is_1 : MP Netw | vork         |                        | 🖊 Sca                  | Mp Addres     | s Manager 👻 |
| • Nav                                     | Address Manager               |                   |                         |                |              |                        |                        | 10            | objects     |
| 😫 🔿 🐹 🔇 My Network 🔽                      | Name Comm Status              | Device Name       | Mp Address              | New Mp Address | Series No    | Designation            | Profile                | Devcat        | 0 🛱         |
| ▶ 💿 My Host : TST-W10-102-105 (test)      | Device0                       | Device_MP1        | Mp1                     | Not Used       | 21125-20033  | 🎊 Replace Device       |                        | ×             | •           |
| ▶                                         | Device1                       | Device_MP2        | Mp2                     | NotUsed        | 00240-30025  | <u></u>                | ieh te inveke "Denlase | k<br>Davice"2 | e Bf M      |
| <ul> <li></li></ul>                       | Device2                       | Device_MP3        | Mp3                     | NotUsed        | 00548-00014  | Are you sure you w     | ish to invoke "Replace | Device        | Vav I       |
| Platform                                  | 🖀 De Views                    | ▶ <mark>₽4</mark> | Mp4                     | Not Used       | 00543-10280  | Yes                    | No                     | _             | Exc F       |
| Platform                                  | De Actions                    | ▶ <u>R</u> u      | un Forced Con           | trol           | 01109-00153  | 142-160 I D24A-MD CEL  | Vav Controller         | Air           | Exc F       |
| Alarm                                     | e New                         | ► Ri              | un <u>S</u> ynchronis   | ation          | 01308-10006- | Replace Device         |                        | ~             | Mpl         |
| Config                                    | De Calita Tama                | Ri                | un <u>A</u> dapation    |                | 00642-10009- | 00000-00000-000-000    |                        | ne            | arNv№       |
| Gervices                                  | De                            | RI                | un Reset <u>M</u> alfu  | inction        | 21243-10093- | ОК                     | Cancel                 |               | -           |
| 🔻 🙆 Drivers                               | 🖀 <sub>De</sub> Make Template | RL                | u <u>n</u> Set Relative | 2              | 01638-11108- | 104-255 BKN230-24-1-MP | Fire Smoke Damper      | Fire Smok     | e Bf M      |
| NiagaraNetwork                            | 🔒 De Cut                      | Ctrl+X            | eplace <u>D</u> evice   |                | 01115-10035- | 158-159 NMV-D3-MP      | Vav Controller         | Vav           | Vav         |
| <ul> <li>SysmikScaloNet</li> </ul>        | Сору                          | Ctrl+C Se         | et Special <u>F</u> unc | 2              |              |                        |                        |               |             |
| ▼ 🚔 MPBus_1                               | Paste                         | Ctrl+V U          | pdate Op Rang           | ge Facet       |              |                        |                        |               |             |
| Alarm S     B Points                      | Paste Special                 |                   |                         |                |              |                        |                        |               |             |

**^Table of Content** 

### **MP Information View**

Another manager view of the MP Network component is the MP Info View.

Note 1:

You must set the Enabled property within the MP Network component sysmikScaMp-ScaMpNetwork to false to be able to use this manager!

This can be done by performing the MP Network action "Set Config Mode" or by setting the following MP network properties to **false**:

- Enabled

- Poll Scheduler -> Poll enabled
- Poll Scheduler -> Invoke Enabled

#### Note 2:

Only the InfoFirmware property slot is saved in the station. All other information is set to transient and not part of the station database!

#### Figure - MP Info View

| Niagara Workbench N4 4.2.36.38.1.4           |                |                   |             |          |          |           |       |                          |                  | -                |                  |
|----------------------------------------------|----------------|-------------------|-------------|----------|----------|-----------|-------|--------------------------|------------------|------------------|------------------|
| File Edit Search Bookmarks To                | ools Window    | Information Vie   | w Help      |          |          |           |       |                          | Q Quick          | Search           | J                |
|                                              | To 🔝 🖿         |                   | R 🖬 👌       | 6 8      | Ê        | C'a (     | ×     | ∽ <u>τ</u> ⊗             | B 🛱              |                  |                  |
| 192.168.1.1 (testMp) : Station (testMp) : Co | nfig : Drivers | s : SysmikScaloN  | letwork :   | MPBus_1  | : N      | IP Netwo  | rk    |                          |                  | 🖍 Sca            | I Mp Info View 👻 |
| • Nav                                        | Information V  | liew              |             |          |          |           |       |                          |                  |                  | 10 objects       |
| 🖢 🔿 💌 🔇 My Network 🗸                         | Designation    | Profile           | (  Firmware | Reversed | d Sync C | ) Y Setpo | Reve  | r Setting Control Signal | U5 Output Mode   | Control Mode     | Torque l 🕫       |
| ▶ 💿 My Host : TST-W10-102-105 (test)         |                | Data Pool Device  | ?.?         | -        | false    | -         | -     | -                        | -                | -                | 0 96             |
| I0.0.7.117                                   | BF24TL-T-ST    | Fire Smoke Damper | .335.10     | Off      | true     | Off       | Off   | Analog voltage control   | Softswitch       | Position control | 100 %            |
| 👻 🔁 192.168.1.1 (testMp)                     | NMV-D2-MP      | Vav Controller    | . 312337.4  | Off      | false    | Off       | On    | Analog voltage control   | Volumetric Flow0 | Position control | 100 %            |
| ▶ <b>a</b> r Platform                        | NM24A-MP       | Vav Controller    | . 3 12337.4 | Off      | false    | Off       | On    | Analog voltage control   | Position1        | Position control | 100 %            |
| Platform                                     | LR24A-MP CEL   | Vav Controller    | . 12337.25  | Off      | true     | Off       | On    | Analog voltage control   | Position1        | Position control | 100 %            |
| Station (testMp)                             |                | Mpl Damper        | . 3 7.7     |          | false    | -         | -     | -                        | -                | -                | 0 96             |
| Alarm                                        | NV24-MFT2      | Mp Damper         | . 354.1     | Off      | false    | Off       | Off   | Analog voltage control   | Position1        | Position control | 100 %            |
|                                              |                | Mpx Controller    | 7.7         |          | false    | -         | -     | -                        | -                | -                | 0 96             |
| O Drivers                                    | BKN230-24-1-MP | Fire Smoke Damper | . 37.7      | Off      | false    | Off       | Off   | Open / close control     | Softswitch       | Position control | 100 %            |
| NiagaraNetwork                               | NMV-D3-MP      | Vav Controller    | . : 0.0     | Off      | false    | Off       | On    | Analog voltage control   | Volumetric Flow0 | Volumetricflow   | 100 %            |
| 👻 🕙 SysmikScaloNet                           |                |                   |             |          |          |           |       |                          |                  |                  |                  |
|                                              | 4              | _                 |             |          |          |           |       |                          |                  |                  |                  |
| - Help                                       |                |                   |             |          | В. та    | σlt       | MP Er | om MP                    |                  |                  |                  |
|                                              |                |                   |             |          | -0.10    | P         |       |                          |                  |                  | _                |

**^Table of Content** 

### MP Configuration View

Another manager view of the MP Network component is the MP Config View.

#### Note 1:

This manager view cannot configure all properties like the Belimo PC Tool can do.

Please use this tool first to pre-configure all the needed additional values. It's not the intension of this

manager view to replace the Belimo PC Tool!

#### Note 2:

You must set the Enabled property within the MP Network component sysmikScaMp-ScaMpNetwork to false to be able to use this manager!

This can be done by performing the MP Network action "Set Config Mode" or by setting the following MP network properties to **false**:

- Enabled
- Poll Scheduler -> Poll enabled
- Poll Scheduler -> Invoke Enabled

#### Note 3:

All properties shown in the view are saved in the station database.

#### Figure - MP Config View

| Miagara Workbench N4 4.2.36.38.1.4        |                |                   |            |              |            |            |                                       |                 |             | -           |                     |
|-------------------------------------------|----------------|-------------------|------------|--------------|------------|------------|---------------------------------------|-----------------|-------------|-------------|---------------------|
| File Edit Search Bookmarks                | Tools Windo    | w Configuration   | View Hel   | р            |            |            |                                       |                 | Q Qui       | ck Search   |                     |
|                                           | ; 🔂 🖬 🕯        |                   | B D        | ж 📀 [        | j Da :     | X S        | $\ell^{\flat} = {}^{t} {}^{t} {}^{t}$ |                 | 00          |             |                     |
| 192.168.1.1 (testMp) : Station (testMp) : | Config : Drive | ers : SysmikScald | Network    | : MPBus_1    | : MP Netwo |            |                                       |                 |             | 🖊 s         | ca Mp Config View 🤸 |
| • Nav                                     | Configuratio   | on View           |            |              |            |            |                                       |                 |             |             | 10 objects          |
| ピ 🖸 🗵 🕲 My Network 🔻                      | Designation    | Profile           | (1 Minimum | Intermediate | Maximum    | Transit Ti | Operating I                           | Sync Op         | Config Vnom | Config Vmax | Config Vmi 🛱        |
| My Host : TST-W10-102-105 (test)          |                | Data Pool Device  | 0,00 %     | 0,00 %       | 0,00 %     | 0,0 s      | 0,00                                  | false           | 0,00        | 0,00        | 0,00                |
| ▶                                         | IF24TL-T-ST    | Fire Smoke Damper | 0,00 %     | 0,00 %       | 0,00 %     | 0,0 s      | 0,00                                  | true            | 0,00        | 0,00        | 0,00                |
| - 🗢 192.168.1.1 (testMp)                  | IMV-D2-MP      | Vav Controller    | 0,00 %     | 0,00 %       | 0,00 %     | 0,0 s      | 0,00                                  | false           | 0,00        | 0,00        | 0,00                |
| ▶ 🚁 Platform                              | IM24A-MP       | Vav Controller    | 0,00 %     | 0,00 %       | 0,00 %     | 0,0 s      | 0,00                                  | false           | 0,00        | 0,00        | 0,00                |
| Platform                                  | R24A-MP CEL    | Vav Controller    | 0,00 %     | 0,00 %       | 0,00 %     | 0,0 s      | 0,00                                  | true            | 0,00        | 0,00        | 0,00                |
| Station (testMp)                          |                | MplDamper         | 0,00 %     | 0,00 %       | 0,00 %     | 0,0 s      | 0,00                                  | false           | 0,00        | 0,00        | 0,00                |
| Config                                    | IV24-MFT2      | Mp Damper         | 0,00 %     | 0,00 %       | 0,00 %     | 0,0 s      | 0,00                                  | false           | 0,00        | 0,00        | 0,00                |
| Gervices                                  |                | Mpx Controller    | 0,00 %     | 0,00 %       | 0,00 %     | 0,0 s      | 0,00                                  | false           | 0,00        | 0,00        | 0,00                |
| Trivers                                   | KN230-24-1-MP  | Fire Smoke Damper | 0,00 %     | 0,00 %       | 0,00 %     | 0,0 s      | 0,00                                  | false           | 0,00        | 0,00        | 0,00                |
| NiagaraNetwork                            | IMV-D3-MP      | Vav Controller    | 0,00 %     | 0,00 %       | 0,00 %     | 0,0 s      | 0,00                                  | false           | 0,00        | 0,00        | 0,00                |
| SysmikScaloNet                            |                |                   |            |              |            |            |                                       |                 |             |             |                     |
|                                           |                |                   |            |              |            |            |                                       |                 |             |             |                     |
| • Help                                    |                | _                 | 🖋 Edit     | 🖏 Tagit      | From I     | IP R       | Select All                            | <sup>MP</sup> T | o MP        |             |                     |

#### **^Table of Content**

### **Read Configuration**

Use the button From MP to read all configuration properties in the MP Config View.

Note:

It maybe be that not all devices provide all information!

So, it does not have to be an error if you see question marks in Comm Status.

#### Figure - From Mp started

| Niagara Workbench N4 4.2.36.38.1.4        |               |                   |             |           |          |              |                                    |           |              |          | -           |              |
|-------------------------------------------|---------------|-------------------|-------------|-----------|----------|--------------|------------------------------------|-----------|--------------|----------|-------------|--------------|
| File Edit Search Bookmarks                | Tools Windo   | w Configuration   | View Help   |           |          |              |                                    |           | Q Quic       | k Search |             | /            |
|                                           | ; 🔁 🖬 I       |                   | R P (       | ж ©       | î B      | X S          | $e^{-t_{\mathbf{t}_{\mathbf{t}}}}$ | × 0       |              | R        | MP<br>→     |              |
| 192.168.1.1 (testMp) : Station (testMp) : |               | ers : SysmikScale | oNetwork :  | MPBus_1   | : MP Net |              |                                    |           |              | /        | Sca Mp (    | ConfigView 👻 |
| • Nav                                     | Configurati   | on View           |             |           |          |              |                                    |           |              |          | 1           | 0 objects    |
| 🕒 🖸 🔀 🕅 My Network                        | Designation   | Profile           | Comm Status | Hint Step | Minimum  | Intermediate | Maximum                            | Transit T | ir Operating | F Sync O | p Config Vn | om C 🛱       |
| My Host : TST-W10-102-105 (test)          |               | Data Pool Device  |             |           | 0,00 %   | 0,00 %       | 0,00 %                             | 0,0 s     | 0,00         | false    | 0,00        | 0,00         |
| I0.0.7.117                                | F24TL-T-ST    | Fire Smoke Damper |             |           | 0,00 %   | 0,00 %       | 0,00 %                             | 0,0 s     | 0,00         | true     | 0,00        | 0,00         |
| <ul> <li></li></ul>                       | IMV-D2-MP     | Vav Controller    |             |           | 0,00 %   | 0,00 %       | 0,00 %                             | 0,0 s     | 0,00         | false    | 0,00        | 0,00         |
| Platform                                  | IM24A-MP      | Vav Controller    |             | 1 of 5    | 0,00 %   | 50,00 %      | 100,00 %                           | 0,0 s     | 0,00         | false    | 0,00        | 0,00         |
| Platform                                  | R24A-MP CEL   | Vav Controller    |             | 1 of 5    | 0,00 %   | 50,00 %      | 100,00 %                           | 0,0 s     | 0,00         | true     | 0,00        | 0,00         |
| Station (testMp)                          |               | MplDamper         |             |           | 0,00 %   | 0,00 %       | 0,00 %                             | 0,0 s     | 0,00         | false    | 0,00        | 0,00         |
|                                           | IV24-MFT2     | Mp Damper         |             | 1 of 5    | 15,00 %  | 65,00 %      | 85,00 %                            | 0,0 s     | 0,00         | false    | 0,00        | 0,00         |
| Gervices                                  |               | Mpx Controller    |             |           | 0,00 %   | 0,00 %       | 0,00 %                             | 0,0 s     | 0,00         | false    | 0,00        | 0,00         |
| - O Drivers                               | KN230-24-1-MP | Fire Smoke Damper | ?           | 1 of 5    | 0,00 %   | 0,00 %       | 0,00 %                             | 0,0 s     | 0,00         | false    | 0,00        | 0,00         |
| NiagaraNetwork                            | IMV-D3-MP     | Vav Controller    |             | 1 of 5    | 0,00 %   | 50,00 %      | 100,00 %                           | 0,0 s     | 0,00         | false    | 0,00        | 0,00         |
| -                                         |               |                   |             |           |          |              |                                    |           |              |          |             |              |
| - Help                                    | 4             |                   | a care      | P Toget   | MP Ero   |              | Coloct All                         | HP To I   | ID           |          |             | •            |
|                                           |               |                   | 201L        | *© Tagir  | ¢ FIO    | III MIC EK   | OCICUL AII                         | -         | 11           |          |             |              |

If all values have been read the available values are shown in the table depending on the profile type.

#### Figure - From Mp finished

| Niagara Workbench N4 4.2.36.38.1.4        |               |                   |             |              |            |            |                                  |           |             | _           |                     |
|-------------------------------------------|---------------|-------------------|-------------|--------------|------------|------------|----------------------------------|-----------|-------------|-------------|---------------------|
| File Edit Search Bookmarks                | Tools Windo   | w Configuration   | View Hel    | p            |            |            |                                  |           | Q Quie      | ck Search   |                     |
|                                           | ) 🕞 🔳 🕯       |                   | B 🗜         | <b>% @</b> [ | ŭ - Eb - 1 | X h        | $\ell^{\diamond} = {}^{t} t_{i}$ | ø         | S &         |             |                     |
| 192.168.1.1 (testMp) : Station (testMp) : |               | ers : SysmikScale | oNetwork    | : MPBus_1    | : MP Netwo |            |                                  |           |             | 🖊 s         | ca Mp Config View 👻 |
| • Nav                                     | Configuratio  | on View           |             |              |            |            |                                  |           |             |             | 10 objects          |
| 🕒 🖸 🐹 🚱 My Network                        | Designation   | Profile           | (1 Minimum  | Intermediate | Maximum    | Transit Ti | Operating                        | F Sync Op | Config Vnom | Config Vmax | Config Vmi 🛱        |
| My Host : TST-W10-102-105 (test)          |               | Data Pool Device  | 0,00 %      | 0,00 %       | 0,00 %     | 0,0 s      | 0,00                             | false     | 0,00        | 0,00        | 0,00                |
| ▶                                         | IF24TL-T-ST   | Fire Smoke Damper | . 30,00 %   | 50,00 %      | 100,00 %   | 74,0 s     | 95,95 deg                        | true      | 0,00        | 0,00        | 0,00                |
| <ul> <li></li></ul>                       | IMV-D2-MP     | Vav Controller    | . 5 0,00 %  | 50,00 %      | 100,00 %   | 0,0 s      | 95,20 deg                        | false     | 2000,00     | 100,00      | 0,00                |
| ▶ <b>⊠</b> Platform                       | IM24A-MP      | Vav Controller    | . 5 0,00 %  | 50,00 %      | 100,00 %   | 50,0 s     | 95,00 deg                        | false     | 0,00        | 100,00      | 0,00                |
| Platform                                  | R24A-MP CEL   | Vav Controller    | . 50,00%    | 50,00 %      | 100,00 %   | 10,0 s     | 45,00 deg                        | true      | 0,00        | 100,00      | 0,00                |
| Station (testMp)                          |               | MplDamper         | 0,00 %      | 0,00 %       | 0,00 %     | 0,0 s      | 0,00                             | false     | 0,00        | 0,00        | 0,00                |
| Config                                    | IV24-MFT2     | Mp Damper         | . 3 15,00 % | 65,00 %      | 85,00 %    | 40,0 s     | 15,00 mm                         | false     | 0,00        | 0,00        | 0,00                |
| Gervices                                  |               | MpxController     | . 30,00%    | 0,00 %       | 0,00 %     | 90,0 s     | 89,28 deg                        | false     | 0,00        | 0,00        | 0,00                |
| - O Drivers                               | KN230-24-1-MP | Fire Smoke Damper | . 3 0,00 %  | 0,00 %       | 0,00 %     | 150,0 s    | 95,00 deg                        | false     | 0,00        | 0,00        | 0,00                |
| NiagaraNetwork                            | IMV-D3-MP     | Vav Controller    | . 5 0,00 %  | 50,00 %      | 100,00 %   | 50,0 s     | 90,00 deg                        | false     | 0,00        | 100,00      | 0,00                |
| ~                                         |               |                   |             |              |            |            |                                  |           |             |             |                     |
| • Help                                    | 4             | _                 | 💉 Edit      | 🖏 Tagit      | From I     | MP R       | Select All                       | M₽ T      | o MP        | _           | •                   |

**^Table of Content** 

### Write Configuration

Use the button Edit to change the needed configuration properties in the MP Config View.

Note:

It can be that not all devices are providing all information and some values cannot be changed depending on the profile type!

#### Figure - Use Edit to change the values

| Niagara Workbench N4 4.2.36.38.1.4        |               |                   |                                                                 |                                |            |                             |            |                 |               | -                              |                                       |
|-------------------------------------------|---------------|-------------------|-----------------------------------------------------------------|--------------------------------|------------|-----------------------------|------------|-----------------|---------------|--------------------------------|---------------------------------------|
| File Edit Search Bookmarks                | Tools Windo   | w Configuration   | View He                                                         | lp                             |            |                             |            |                 | Q Quie        | k Search                       |                                       |
|                                           | ; 🔂 🗓 (       |                   | G 🗜                                                             | % @                            | î Di       | X h                         | (* t       | ø               | S 8           | <sup>₩₽</sup> 🖳 <sup>₩</sup> ₽ |                                       |
| 192.168.1.1 (testMp) : Station (testMp) : |               | ers : SysmikScale | oNetwork                                                        | : MPBus_1                      | : MP Netwo |                             |            |                 |               | 🖍 so                           | a Mp Config View 👻                    |
| • Nav                                     | Configuratio  | on View           |                                                                 |                                |            |                             |            |                 |               |                                | 10 objects                            |
| 🖌 💭 🔀 🕅 My Network                        | Designation   | Profile           | (1 Minimum                                                      | Intermediate                   | Maximum    | Transit Tir                 | Operating  | F Sync O        | p Config Vnom | Config Vmax                    | Config Vmi 🛱                          |
| My Host : TST-W10-102-105 (test)          |               | Data Pool Device  | 0.00.96                                                         | 0.00.96                        | 0.00.96    | 0.0 %                       | 0,00       | false           | 0,00          | 0,00                           | 0,00                                  |
| ▶ □ 10.0.7.117                            | F24TL-T-ST    | Fire Smoke Dam    | Confirm - W                                                     | /rite ALL values               |            | ×                           | 95,95 deg  | true            | 0,00          | 0,00                           | 0,00                                  |
| <ul> <li></li></ul>                       | IMV-D2-MP     | Vav Controller    | YES = Write all values into the devices 95,20 deg false 2000,00 |                                |            |                             |            | 2000,00         | 100,00        | 0,00                           |                                       |
| ▶ <b>A</b> T Platform                     | IM24A-MP      | Vav Controller    | NO=Writ                                                         | e only the changed values into |            | es into the devices<br>95,0 |            | false           | 0,00          | 100,00                         | 0,00                                  |
| Platform                                  | R24A-MP CEL   | Vav Controller    | Ye                                                              | s No                           | Cancel     |                             | 45,00 deg  | true            | 0,00          | 100,00                         | 0,00                                  |
| 👻 🌌 Station (testMp)                      |               | MplDamper         | 0,00 %                                                          | 0,00 %                         | 0,00 %     | 0,0 s                       | 0,00       | false           | 0,00          | 0,00                           | 0,00                                  |
| Alarm                                     | IV24-MFT2     | Mp Damper         | . 3 10,00 %                                                     | 55,00 %                        | 95,00 %    | 60,0 s                      | 15,00 mm   | false           | 0,00          | 0,00                           | 0,00                                  |
| Contig                                    |               | Mpx Controller    | . 30,00%                                                        | 0,00 %                         | 0,00 %     | 90,0 s                      | 89,28 deg  | false           | 0,00          | 0,00                           | 0,00                                  |
|                                           | KN230-24-1-MP | Fire Smoke Damper | . 3 0,00 %                                                      | 0,00 %                         | 0,00 %     | 150,0 s                     | 95,00 deg  | false           | 0,00          | 0,00                           | 0,00                                  |
| NiagaraNetwork                            | IMV-D3-MP     | Vav Controller    | . 50,00 %                                                       | 50,00 %                        | 100,00 %   | 50,0 s                      | 90,00 deg  | false           | 0,00          | 100,00                         | 0,00                                  |
|                                           |               |                   |                                                                 |                                |            |                             |            |                 |               |                                | · · · · · · · · · · · · · · · · · · · |
| • Help                                    | 4             |                   |                                                                 | · - · · ·                      |            |                             |            |                 |               |                                |                                       |
|                                           |               |                   | 💉 Edit                                                          | 🗞 Tagit                        | From       | MP R                        | Select All | <sup>MP</sup> 1 | Го МР         |                                |                                       |
| To MP                                     |               |                   |                                                                 |                                |            |                             |            |                 |               |                                |                                       |

Use finally the button To MP to write all or only all changed configuration properties into the MP devices.

If all values have been written and read back the table shows the new settings. Depending on the profile type it is possible that some values are rejected and not changed!

#### Figure - To Mp finished

| Niagara Workbench N4 4.2.36.38.1.4                                                                                           |               |                   |            |          |          |              |          |           |              |                  | _             |            |
|----------------------------------------------------------------------------------------------------|---------------|-------------------|------------|----------|----------|--------------|----------|-----------|--------------|------------------|---------------|------------|
| File Edit Search Bookmarks                                                                                                   | Tools Windo   | w Configuration   | View Hel   | р        |          |              |          |           | C            | <b>λ</b> Quick S | earch         |            |
|                                                                                                    | li 1          |                   | B 🗜        | ж        | <u>ن</u> | B ×          | 5 0      | ħ. 1      | ° 🛇 🛛        | 8 HP             | R ¥           |            |
| 192.168.1.1 (testMp) : Station (testMp) : Config : Drivers : SysmikScaloNetwork : MPBus_1 : MPNetwork 🖌 🖍 Sca Mp Config View |               |                   |            |          |          |              |          |           |              |                  |               |            |
| • Nav                                                                                                    | Configuratio  | on View           |            |          |          |              |          |           |              |                  |               | 10 objects |
| 🖆 🖸 🗵 🔇 My Network 🔻                                                                                                    | Designation   | Profile           | Comm Statu | s Hint S | Minimum  | Intermediate | Maximum  | Transit T | iı Operating | F Sync O         | p Config Vnom | Config \ 🛱 |
| My Host : TST-W10-102-105 (test)                                                                                             |               | Data Pool Device  |            |          | 0,00 %   | 0,00 %       | 0,00 %   | 0,0 s     | 0,00         | false            | 0,00          | 0,00       |
| ▶ ○ 10.0.7.117                                                                                                    | F24TL-T-ST    | Fire Smoke Damper |            |          | 0,00 %   | 50,00 %      | 100,00 % | 74,0 s    | 95,95 deg    | true             | 0,00          | 0,00       |
| <ul> <li>I92.168.1.1 (testMp)</li> </ul>                                                                                     | IMV-D2-MP     | Vav Controller    |            |          | 0,00 %   | 50,00 %      | 100,00 % | 0,0 s     | 95,20 deg    | false            | 2000,00       | 100,00     |
| Platform                                                                                                    | IM24A-MP      | Vav Controller    |            |          | 0,00 %   | 50,00 %      | 100,00 % | 50,0 s    | 95,00 deg    | false            | 0,00          | 100,00     |
| Platform                                                                                                    | R24A-MP CEL   | Vav Controller    |            |          | 0,00 %   | 50,00 %      | 100,00 % | 10,0 s    | 45,00 deg    | true             | 0,00          | 100,00     |
| Station (testMp)                                                                                                    |               | MplDamper         |            |          | 0,00 %   | 0,00 %       | 0,00 %   | 0,0 s     | 0,00         | false            | 0,00          | 0,00       |
| Alarm                                                                                                    | IV24-MFT2     | Mp Damper         | ???        | 5 of 5   | 10,00 %  | 55,00 %      | 95,00 %  | 60,0 s    | 15,00 mm     | false            | 0,00          | 0,00       |
| Contig                                                                                                    |               | MpxController     |            |          | 0,00 %   | 0,00 %       | 0,00 %   | 90,0 s    | 89,28 deg    | false            | 0,00          | 0,00       |
| Drivers                                                                                                    | KN230-24-1-MP | Fire Smoke Damper |            |          | 0,00 %   | 0,00 %       | 0,00 %   | 150,0 s   | 95,00 deg    | false            | 0,00          | 0,00       |
| OnigaraNetwork                                                                                                    | IMV-D3-MP     | Vav Controller    |            |          | 0,00 %   | 50,00 %      | 100,00 % | 50,0 s    | 90,00 deg    | false            | 0,00          | 100,00     |
|                                                                                                    |               |                   | 1          | 1        | 1        |              |          |           |              | 1                |               |            |
| - Help                                                                                                    | 4             |                   |            | 55       |          | un l         | -        |           |              |                  |               | •          |
|                                                                                                    |               |                   | 🖋 Edit     | 00 T     | Tagit    | From MP      | R Select | All       | то МР        |                  |               |            |

**^Table of Content** 

### Runtime and Points usage

The MP-Bus point usage is the second step in the workflow of using connected MP-Bus devices. In this step you can add points via Discover.

#### Note:

You must set the Enabled property within the component <u>sysmikScaMp-ScaMpNetwork</u> to true to be able to poll and invoke point values.

#### Tip:

You can use the MP Address Manager view to navigate to the points manager.

Select a device and use the button >>Points to navigate to the points component of the device.

The Points folder is a child (frozen slot) of the <u>sysmikScaMp-ScaMpDevice</u> component.

| Figure - Us | sing button | >>Points in N | MP Address | Manager |
|-------------|-------------|---------------|------------|---------|
|-------------|-------------|---------------|------------|---------|

| 🁫 Niagara Workbench N4 4.2                                   | .36.38.1.4   |             |             |               |                |                     |                |                   |                     | -             |               |
|--------------------------------------------------------------|--------------|-------------|-------------|---------------|----------------|---------------------|----------------|-------------------|---------------------|---------------|---------------|
| File Edit Search                                             | Bookmark     | s Tools V   | Vindow Add  | dress Manage  | r Help         |                     |                |                   | <b>Q</b> Quick Sear | ch            |               |
| < → Ia □ -                                                   | D 🕈          | S           | i 🖿 - I     |               | a <b>₽</b> %   | 0 🖞 🖻 🗙             | ( h) (* )      | t. D 🖋 I          |                     | ) 🛇 🕀         | ۶ »           |
| 192.168.1.1 (testMp) : Stati                                 | ion (testMp) |             |             | SysmikScaloNe | twork : MPBu   | s_1 : MP Network    |                |                   | 1                   | Sca Mp Addr   | ess Manager 👻 |
| • Nav 🔄                                                      | Address N    | lanager     |             |               |                |                     |                |                   |                     |               | 10 objects    |
|                                                              | Name         | Comm Status | Device Name | Mp Address    | New Mp Address | Series No           | Designation    | Profile           | Devcat              | Devfam        | tă            |
| -<br>SysmikScaloNetwork                                      | 🖀 Device0    |             | Device_MP1  | Mp1           | Not Used       | 21125-20033-010-001 |                | Data Pool Device  | -                   |               |               |
| MPBus_1                                                      | Device1      |             | Device_MP2  | Mp2           | Not Used       | 00240-30025-104-100 | BF24TL-T-ST    | Fire Smoke Damper | Fire Smoke          | Bf Mft Top    |               |
| Alarm Source Infi                                            | Device2      |             | Device_MP3  | Mp3           | Not Used       | 00548-00014-146-142 | NMV-D2-MP      | Vav Controller    | Vav                 | Vav Mp Rotat  | e Acuator     |
| Points                                                       | Device3      |             | Device_MP4  | Mp4           | Not Used       | 00543-10280-142-136 | NM24A-MP       | Vav Controller    | Air                 | Exc Rotate Ac | t New Mp      |
| MP Network                                                   | Device4      |             | Device_MP5  | Mp5           | Not Used       | 01109-00153-142-160 | LR24A-MP CEL   | Vav Controller    | Air                 | Exc Rotate Ac | t New Mp      |
| Poll Schedu                                                  | Device5      |             | Device_MP6  | Mp6           | Not Used       | 01308-10006-161-200 |                | Mpl Damper        | Mpl                 | Mpl Type Act  | uator         |
| Device0                                                      | Device6      |             | Device_MP7  | Mp7           | Not Used       | 00642-10009-128-048 | NV24-MFT2      | Mp Damper         | Valve Linear        | Nv Mft        |               |
| Device1                                                      | Device7      |             | Device_MP8  | Mp8           | Not Used       | 21243-10093-001-136 |                | Mpx Controller    | -                   | -             |               |
| Device2                                                      | Device8      |             | Device_MP9  | Mp9           | Not Used       | 01638-11108-104-255 | BKN230-24-1-MP | Fire Smoke Damper | Fire Smoke          | Bf Mft Top    |               |
| Device3                                                      | Device9      |             | Device_MP10 | Mp12          | Not Used       | 01115-10035-158-159 | NMV-D3-MP      | Vav Controller    | Vav                 | Vav Compact   | D3            |
| ✓ Palette     ✓     ✓     ✓     ✓     ✓     ✓     ✓     Help | A New        | 🖋 Edit      | Cancel      | (+) Add       | 🗞 Tagit        | Discover            | rom MP         | Select All        | ave MP Addı         | . 🗎 >>F       | •<br>oints    |

#### **^Table of Content**

### **Points Manager**

The default manager view of the Points folder is the MP Points Manager.

Note:

You must set the Enabled property within the MP Network component sysmikScaMp-ScaMpNetwork to

true to be able to use the points later!

(see sysmikScaMp-ScaMpPollScheduler for details about the poll and invoke properties)

#### Figure - MP Points Manager

| 🚰 Niagara Workbench N4 4.2.36.38.1.4                                                                                                    | - [          | 0 X          |
|----------------------------------------------------------------------------------------------------|--------------|--------------|
| File Edit Search Bookmarks Tools Window Points Manager Help                                                                                                    |              | ٦J           |
|                                                                                                    | 0            | 6 »>         |
| 192.168.1.1 (testMp) : Station (testMp) : Config : Drivers : SysmikScaloNetwork : MPBus_1 : MPNetwork : Device7 : Points 🖌 🖊                                                                                                    | Sca Mp Point | ts Manager 👻 |
| Nav Points Manager                                                                                                    | (            | 0 objects    |
| ピ 🔿 🗵 🕲 Mu - Name Type Out Facets                                                                                                    |              | ţ\$          |
| Constant of the second second se |              |              |
| a Device0     a Device1                                                                                                    |              | - 1          |
| Device2                                                                                                    |              | - 1          |
| Devices                                                                                                    |              | - 1          |
| Device5     A Device6                                                                                                    |              | - 1          |
| ✓ ▲ Device7                                                                                                    |              | - 1          |
| Points                                                                                                    |              | - 1          |
| • Palette                                                                                                    |              | - 1          |
| • Help                                                                                                    |              | - 1          |
|                                                                                                    |              |              |

Use the button Discover to get all available points for this device depending on the profile type. The following figure shows an example of the MPX controller points.

#### Figure - Discover Points Example

| Niagara Workbench N4 4.2.36.3     | 8.1.4                       |                                                                                | - 🗆 ×                   |
|-----------------------------------|-----------------------------|--------------------------------------------------------------------------------|-------------------------|
| File Edit Search Be               | ookmarks Tools Window       | Points Manager Help Quick Sea                                                  | rch                     |
| 4 ) IX II - IX                    | • A C 🗟 🖬 🖬                 | - 🗉 🖪 🕞 🕹 🎯 🗅 🖻 🗙 🔨 / 💺 🖬 =                                                    | 🕀 🖏 🗞 🔅                 |
| 192.168.1.1 (testMp) : Station (t | estMp) : Config : Drivers   | : SysmikScaloNetwork : MPBus_1 : MPNetwork : Device7 : Points                  | Sca Mp Points Manager 👻 |
| • Nav 🛛                           | 📀 🥕 Sca Mp Points Discover  |                                                                                | Success ≫ 🗶             |
| <b>₽ ○ × ⊙</b> м                  | Discovered                  |                                                                                | 14 objects              |
| MP Network                        | Туре                        | Facets                                                                         | ( <del>1</del> )        |
| 🕨 🕈 Poll Scheduler                | Mp In Point                 | units=%,precision=2,min=0,00,max=100,00,cc=37,lp=2,la=0,ofs=0,len=2            | A                       |
| Device0                           | Mp Setpoint Point           | units=%,precision=2,min=0,00,max=100,00,cc=41,lp=0,la=4,ofs=2,len=2            |                         |
| Device1                           | Mp Actual Point             | units=%,precision=2,min=0,00,max=100,00,cc=41,lp=0,la=4,ofs=0,len=2            |                         |
| Device2                           | Mpx Sensor Voltage Point    | units=V,precision=1,min=0,00,max=10,00,nr=1,cc=117,lp=0,la=6,ofs=0,len=3       |                         |
| Device3                           | Mpx Sensor Voltage Point    | units=V,precision=1,min=0,00,max=10,00,nr=2,cc=117,lp=0,la=6,ofs=3,len=3       |                         |
| Device4                           | Mpx Sensor Resistance Point | units=Ω,min=min,max=max,radix=10,precision=1,nr=1,cc=117,lp=0,la=6,ofs=0,len=3 |                         |
| Device5                           | Mpx Sensor Resistance Point | units=Ω,min=min,max=max,radix=10,precision=1,nr=2,cc=117,lp=0,la=6,ofs=3,len=3 |                         |
| Deviceo                           | -                           |                                                                                | Y                       |
| Points                            | Points Manager              |                                                                                | 0 objects               |
|                                   | Name Type Out Facets        |                                                                                | (¢                      |
| - Palette                         |                             |                                                                                |                         |
|                                   |                             |                                                                                |                         |
|                                   |                             | New Add 🗞 Tagit 📰 Cancel                                                       |                         |
|                                   |                             |                                                                                |                         |

Adding points is done like known from almost all .

• Select all needed points in the Discover/Learn table.

#### Figure - Add Points

| 👫 Add MP Profile Points                                          | 5                                   |                                                                                    | Х  |
|------------------------------------------------------------------|-------------------------------------|------------------------------------------------------------------------------------|----|
| B Sensor_Switch1                                                 | Mpx Sensor Switch Point             | trueText=open,falseText=closed,nr=1,cc=117,lp=0,la=6,ofs=0,len=3                   | *  |
| B Sensor_Switch2                                                 | Mpx Sensor Switch Point             | trueText=open,falseText=closed,nr=2,cc=117,lp=0,la=6,ofs=3,len=3                   |    |
| 🚺 Data101poll                                                    | Mp Data Point                       | precision=0,id=101,la=1,ty=poll,help=Poll: MPX Sensor 1, 0 inactive, 1 resistance  |    |
| 🚺 Data102poll                                                    | Mp Data Point                       | precision=0,id=102,la=1,ty=poll,help=Poll: MPX Sensor 2, 0 inactive, 1 resistance  |    |
| 🚺 Data101set                                                     | Mp Data Point                       | precision=0,id=101,la=1,ty=set,help=Set: MPX Sensor 1, 0 inactive, 1 resistance, 2 |    |
| 🚺 Data102set                                                     | Mp Data Point                       | precision=0,id=102,la=1,ty=set,help=Set: MPX Sensor 2, 0 inactive, 1 resistance, 2 | L. |
| Reset_Mm_State                                                   | Mp Reset Mm State Point             | range=sysmikScaMp:ScaMpResetMmEnum,cc=29,lp=1,la=0                                 | L  |
| Name     In       Type     Mp In Po       Facets     units=%,pre | int v<br>ecision=2%,min=0,00%,max=1 | 00,00%,cc=3 » ③ -<br>OK Cancel                                                     | •  |

• Press the Add button and finally Ok to add the points to the station database.

#### Figure - Points added

| niagara Workbench N4 4.2.36.38     | 3.1.4                |                             |                      | -                                                                                       | □ ×             |
|------------------------------------|----------------------|-----------------------------|----------------------|-----------------------------------------------------------------------------------------|-----------------|
| File Edit Search Bo                | ookmarks Tools V     | Vindow Points Manager       | Help                 | Q Quick Search                                                                          |                 |
| 4 ) IX II - IX                     | H C 🖟 🛛              | <b></b> - E E               | 3 <b>B X Q</b>       | 0 🗅 🖻 🗙 h / t. 🖬 🖉 🗖 = 📀 📎                                                              | ₿, >>           |
| 192.168.1.1 (testMp) : Station (te | estMp) : Config :    | Drivers : SysmikScaloN      | etwork : MPBus_      | 1 : MP Network : Device7 : Points 🖌 Sca Mp Po                                           | oints Manager 👻 |
| • Nav 🛃                            | Points Manager       |                             |                      |                                                                                         | 12 objects      |
| <b>E° ○ × ③</b> My ·               | Name                 | Туре                        | Out                  | Facets                                                                                  | ţ\$             |
| MP Network                         | 💽 In                 | Mp In Point                 | - {null} @ def       | units=%,precision=2,min=0,00,max=100,00,cc=37,lp=2,la=0,ofs=0,len=2                     | A               |
| Poll Scheduler                     | 🔇 Setpoint           | Mp Setpoint Point           | 0,00 % {ok} @ def    | units=%,precision=2,min=0,00,max=100,00,cc=41,lp=0,la=4,ofs=2,len=2                     |                 |
| Device0                            | 🔇 Actual             | Mp Actual Point             | 3,64 % {ok} @ def    | units=%,precision=2,min=0,00,max=100,00,cc=41,lp=0,la=4,ofs=0,len=2                     |                 |
| Device1                            | Sensor_Voltage1      | Mpx Sensor Voltage Point    | 59789,0 V {ok} @ def | units=V,precision=1,min=0,00,max=10,00,nr=1,cc=117,lp=0,la=6,ofs=0,len=3                |                 |
| Device2                            | Sensor_Voltage2      | Mpx Sensor Voltage Point    | 59142,6 V {ok} @ def | units=V,precision=1,min=0,00,max=10,00,nr=2,cc=117,lp=0,la=6,ofs=3,len=3                |                 |
| Device3                            | 🔞 Sensor_Resistance1 | Mpx Sensor Resistance Point | 59789,0 Ω {ok} @ def | units=Ω,min=min,max=max,radix=10,precision=1,nr=1,cc=117,lp=0,la=6,ofs=0,len=3          |                 |
| Device5                            | Sensor_Resistance2   | Mpx Sensor Resistance Point | 59142,6 Ω {ok} @ def | units=Ω,min=min,max=max,radix=10,precision=1,nr=2,cc=117,lp=0,la=6,ofs=3,len=3          |                 |
| Device6                            | B Sensor_Switch1     | Mpx Sensor Switch Point     | true {ok} @ def      | trueText=open,falseText=closed,nr=1,cc=117,lp=0,la=6,ofs=0,len=3                        |                 |
| Device7                            | B Sensor_Switch2     | Mpx Sensor Switch Point     | true {ok} @ def      | trueText=open,falseText=closed,nr=2,cc=117,lp=0,la=6,ofs=3,len=3                        |                 |
| 🕨 🖽 Points 🖕                       | 🔃 Data101poll        | Mp Data Point               | 1 {ok} @ def         | precision=0,id=101,la=1,ty=poll,help=Poll: MPX Sensor 1, 0 inactive, 1 resistance, 2 vo | ltage, 3        |
|                                    | 🔃 Data102poll        | Mp Data Point               | 1 {ok} @ def         | precision=0,id=102,la=1,ty=poll,help=Poll: MPX Sensor 2, 0 inactive, 1 resistance, 2 vo | ltage, 3        |
| • Palette                          | Reset Mm State       | Mn Reset Mm State Point     | - {null} @ def       | range=svsmikScaMn:ScaMnResetMmFnum cr=29 ln=1 la=0                                      |                 |
| - Help                             |                      | New 🖉 Ed                    | it 🔳 Cancel          | 🕢 Add 🔍 Tagit 🔣 Select All                                                              |                 |

**^Table of Content** 

### Using Data Pool Points

The points of Data Pool devices are a little bit different to normal MP points. A data pool device point is a generic component sysmikScaMp-ScaMpDataPoint component. Use the Property Sheet view to configure such a data point.

Each Data-Pool device comes with a datasheet containing a description of all available Data-Pool values. Set the properties depending on the needed point ID.

#### Figure - Data Pool Point properties

| 🏰 Niagara Wor               | kbench N4 4.2.36.38 | 8.1.4               |                                                                                   | – 🗆 X                   |
|-----------------------------|---------------------|---------------------|-----------------------------------------------------------------------------------|-------------------------|
| File Edi                    | it Search Bo        | ookmarks Tools Wir  | Adow Help                                                                         | earch                   |
|                             |                     | 🖬 🗙 🕞 🗓             | 🗎 - 🛄 🖫 🕞 🎸 🐨 🗋 🐄 🔨 🦯                                                             |                         |
| 192.168.1.1 (testM          | Ip) : Station (te   | estMp) : Config : I | Vrivers : SysmikScaloNetwork : MPBus_1 : MPNetwork : Device0 : Points : SensTempC | 💉 🛛 AX Property Sheet 👻 |
| • Nav                       | -7                  | Property Sheet      |                                                                                   |                         |
| l= C [                      | × 🕄 M               | 🕔 SensTempC (Mp Da  | ta Point)                                                                         |                         |
| MP                          |                     | Facets              | units=null,precision=1,min=-inf,max=+inf 🔉 🕓 👻                                    |                         |
| es MP Ne                    | etwork              | — Out               | 0,0 {fault} 8 def                                                                 |                         |
|                             | Device0             | Error Code          | Unkown Id                                                                         |                         |
|                             | Device1             | Description         | Reads or write a data pool device data po                                         |                         |
| ▶ 🖀 D                       | Device2             | 🗎 Data Length       | Two Bytes 🗸                                                                       |                         |
| ▶ 🖀 D                       | Device3             | ) Data Id           | 14                                                                                |                         |
| 🕨 🗎 D                       | Device4             | ) Data Div          | 100,00                                                                            |                         |
| ) 🗎 D                       | Device5             | 🗎 Data Writable     | e false                                                                           |                         |
| 🕨 🔒 D                       | Device6             |                     |                                                                                   |                         |
| 🔻 🖀 D                       | Device7             |                     |                                                                                   |                         |
| ► I                         | Points -            |                     |                                                                                   |                         |
| 1                           | •                   |                     |                                                                                   |                         |
| <ul> <li>Palette</li> </ul> | 6                   |                     |                                                                                   |                         |
| • Help                      | 2                   |                     | C Refresh Save                                                                    |                         |

Additionally, you can set the point facets still.

#### Figure - Point facets

| Niagara Workbench N4 4.2.36.38.1.4    | 4                 |                                                       |                 |                       | - 🗆     | ×          |
|---------------------------------------|-------------------|-------------------------------------------------------|-----------------|-----------------------|---------|------------|
| File Edit Search Book                 | kmarks Tools Win  | dow Help                                              |                 | <b>Q</b> Quick Search |         |            |
|                                       | A C 🗈 🗉           |                                                       | 42              |                       |         | ×          |
| 192.168.1.1 (testMp) : Station (testM | Mp) : Config : D  | rivers : SysmikScaloNetwork : MPBus_1 : MPNetwork     | temperature (K) | ✓ celsius             | (°C) -  | <u>в</u> - |
| • Nav 🔄 P                             | Property Sheet    |                                                       |                 | OK Cancel             |         |            |
|                                       | SensTempC (Mp Dat | a Point)                                              |                 |                       |         |            |
|                                       | Facets            | units=°C,precision=1 °C,min=-inf °C,max=+inf °C 📎 🕓 👻 | 🁫 Config Fa     | icets                 | ×       |            |
| Poll Scheduler                        | — Out             | 21,8 {ok} @ def                                       | Key             | Type                  | Value 🛱 |            |
| Device0                               | 🗎 Error Code      | No Error                                              | units           | Unit                  | °C      |            |
| Device1                               | Description       | Reads or write a data pool device data p              | precision       | Integer               | 1       | ·          |
| Device2                               | 🗎 Data Length     | Two Bytes 🔍                                           | min             | Double                | -inf    |            |
| Device3                               | Data Id Data      | 14                                                    | max             | Double                | +inf    |            |
| Device4                               | 🗎 Data Div        | 100,00                                                |                 |                       |         | _          |
| Device5                               | 🗎 Data Writable   | false 🗸                                               |                 | (1)                   | ¥ 0     |            |
| Device6                               |                   |                                                       |                 |                       |         |            |
| Device7                               |                   |                                                       |                 | OK Cancel             |         |            |
|                                       |                   |                                                       |                 |                       |         |            |
| • Palette                             |                   |                                                       |                 |                       |         | - 1        |
|                                       |                   |                                                       |                 |                       |         | - 1        |
| • Help                                |                   | 💭 Refresh 🔳 Sav                                       | re              |                       |         |            |
|                                       |                   |                                                       |                 |                       |         |            |

If the properties are correct the point should now contain a valid Out value.

#### Figure - Valid Data Pool Point

| 👫 Niagara Workbench N4 4.2.36.38.1.4 -                                                                                                    | - 🗆 :           | ×    |
|----------------------------------------------------------------------------------------------------|-----------------|------|
| File Edit Search Bookmarks Tools Window Points Manager Help                                                                                                    |                 | J    |
|                                                                                                    | > %             | >>   |
| 192.168.1.1 (testMp) 💠 Station (testMp) 🗧 Config 🗧 Drivers 🗧 SysmikScaloNetwork 🗧 MPBus_1 🗧 MP Network 🗧 Device0 🗧 Points 🛛 🖌 Sca                                                                                                    | Mp Points Manag | er 🗸 |
| • Nav                                                                                                    | $\gg$ $\times$  |      |
| 🔓 🔿 🗵 💿 🗠 Discovered                                                                                                    | 0 objects       |      |
| Type Facets                                                                                                    | tê              |      |
| <ul> <li>A Poll Scheduler</li> <li>A Device0</li> <li>A Device1</li> <li>A Device2</li> </ul>                                                                                                    |                 |      |
| Device3     Points Manager                                                                                                    | 1 objects       | s    |
| Devices Name Type Out Facets                                                                                                    | ţ.              |      |
| Evice6     O     SensTempC Mp Data Point 21,9 *C (ok) @ def units=*C, precision=1, min=-inf, max=+inf                                                                                                    |                 |      |
| Palette     Palette     Palette |                 |      |

#### **^Table of Content**

### **Component Details**

#### **^Table of Content**

### ScaMpNetwork

This component models an MP bus network underneath a MP-Bus terminal device in a sysmikScaloNetwork.

#### Properties

| Name        | Description                                                                                                    |
|-------------|----------------------------------------------------------------------------------------------------|
| Enabled     | Here you can enable or disable the runtime engine<br>and change from configuration (false) to runtime mode<br>The default value is false. |
| Description | Here you can add some information about the network.                                                                                      |

#### Note:

You must set the Enabled property to true to be able to use the points (with poll and invoke) later! (see *Runtime and Points usage* for details about the poll and invoke properties)! This can be done by performing the MP Network action "Set Runtime Mode" or by setting the following

MP network properties to **true**:

- Enabled

- Poll Scheduler -> Poll enabled

- Poll Scheduler -> Invoke Enabled

**^Table of Content** 

**^Table of Content** 

### ScaMpDevice

This component models an MP bus device in Niagara and is not intended to be used manually. Please use the following managers and views to create and read the configuration and information properties.

Links to managers and views:

- MP Address Manager
- MP Information View
- MP Configuration View

**^Table of Content** 

### **ScaMpPoints**

This component models a points folder within an MP-Bus device component and is a frozen property of <u>sysmikScaMp-ScaMpDevice</u>.

Please use the following Sca Mp Points Manager to manage the needed points.

#### See here for details:

Points Manager

**^Table of Content** 

### **MpActualPoint**

This point is the actual relative output value of a MP device modeled as BStatusNumeric in property Out.

The resolution is 0.01 and the unit is percent. The valid range is from 0.00% to 100.00%.

**^Table of Content** 

### MpDamperPosPoint

This point shows the damper position of a MP fire and smoke device modeled as BStatusEnum in property Out.

#### Valid values are:

- Traveling,
- ClosedPosition,
- OpenPosition,
- Invalid.

#### More properties

| Name   | Description                                                                                                    |
|--------|----------------------------------------------------------------------------------------------------|
| SwptS1 | The trip-point of the closing side soft-switch.<br>The resolution is 0.01 and the unit is percent.<br>The valid range is from 0.00% to 100.00%. |
| SwptS2 | The trip-point of the opening side soft-switch.<br>The resolution is 0.01 and the unit is percent.<br>The valid range is from 0.00% to 100.00%. |

#### **^Table of Content**

### MpDamperTestPoint

Shows the bit Damper test error (fire smoke actuators only) of the malfunction state information modeled as BStatusBoolean in property Out.

#### More properties

| Name                 | Description                                                        |
|----------------------|--------------------------------------------------------------------|
| Fire Test Run Active | Is true if a fire test is running otherwise false.                 |
| Damper Test Active   | Is true if a damper test is running otherwise false.               |
| Nominal Range Active | Is true if the nominal range is used instead of the adapted range. |

#### Note:

To control the actuator the right way, you must know whether it is working with an adapted or with a programmed range.

Depending on this value you must use Set\_Forced\_Adapted (nominalRangeActive=false) or

Set\_Forced\_Nominal (nominalRangeActive=true) control point.

Ambient Temp Higher72deg C

Is true if the ambient temperature is higher than 72°C.

| Internal Error      | Is true if an internal error has been occurred within the device. |  |
|---------------------|-------------------------------------------------------------------|--|
| Actions             |                                                                   |  |
| Name                | Description                                                       |  |
| Start Test Run Fire | Use the Action to start an                                        |  |
|                     | Adaption,                                                         |  |
|                     | Fire Test Run,                                                    |  |
|                     | Free Damper Test,                                                 |  |
|                     | or                                                                |  |
|                     | Synchronisation.                                                  |  |

#### **^Table of Content**

### **MpDataPoint**

Reads or writes a data pool device data point with configured length and ID. The value is modeled as BStatusNumeric in property Out.

More properties

| Name        | Description                                               |
|-------------|-----------------------------------------------------------|
| Data Length | Use this value to set the correct data length (1,2 or 4). |

Note:

At the moment only length values of 1, 2 or 4 are supported.

| Data Id  | Use this value to set the correct data ID.                                          |
|----------|-------------------------------------------------------------------------------------|
| Data Div | Use this value to set the correct presentation (precision) of the value.            |
|          | To show the correct value of ID 14 (SensTempC) of a MS24A-R0#-MPX device use 100,0. |

Tip:

Use the Facets slot of the component to adjust the precision and or unit of the data point.

| Data Writable | If a data point is writable set this Boolean value to true.         |
|---------------|---------------------------------------------------------------------|
| Error Code    | Use this property to check whether an action was successful or not. |

If a data point is writable you can use the following actions.

| Δcti | nnc |
|------|-----|
| ACU  | ons |

| Name       | Description                                                        |
|------------|--------------------------------------------------------------------|
| Set        | This will set (prepare) the value for a later SendData action.     |
| Send Login | Use this action to send a login command if needed first.           |
| Send Data  | Use finally this action to send the value to the data pool device. |

Tip:

Use a readonly point with the same settings for DataLength, DataId and DataDiv to check whether or

not the value is really changed.

You should also check the Error Code value for success or fail of the action.

#### **^Table of Content**

### MpDuctTemperaturPoint

Shows the bit Duct temperature too high (fire damper actuators only) of the malfunction state information modeled as BStatusBoolean in property Out.

#### **^Table of Content**

### **MpFlowActualPoint**

This point is the actual relative airflow output value of a MP device (VAV Controller) modeled as BStatusNumeric in property Out.

The resolution is 0.01 and the unit is percent.

The valid range is from 0.00% to 100.00%.

**^Table of Content** 

### **MpFlowSetpointPoint**

This point is feedback value of the Flow Setpoint value of a MP device (VAV Controller) modeled as BStatusNumeric in property Out.

The resolution is 0.01 and the unit is percent.

The valid range is from 0.00% to 100.00%.

**^Table of Content** 

### **MpHeavyUsagePoint**

Shows the bit Excessive Utilisation of the malfunction state information modeled as BStatusBoolean in property Out.

**^Table of Content** 

### **MpInPoint**

This point is the Setpoint value of a MP device (VAV Controller) modeled as BStatusNumeric. in property In and Out.

The Out value is sent to the MP device if a changed event has been occurred at any of the input slots.

You can use all priority Input slots like known from each BNmericWritable point.

The resolution is 0.01 and the unit is percent.

The valid range is from 0.00% to 100.00%.

**^Table of Content** 

### MpNoSmokeDetectorPoint

Shows the bit Smoke detector Alarm not connected (fire damper actuators only) of the malfunction state information modeled as BStatusBoolean in property Out.

#### **^Table of Content**

### MpOutResistancePoint

This point shows the resistance value of a passive sensor on Y-input in Ohm and is modeled as BStatusNumeric in property Out

The parameter slot Choice Ad Convert must be configured fitting to the passive sensor type.

The resolution is 1 and the unit is Ohm.

The valid range depends on the selected Choice Ad Convert value and can be 8500hm..16000hm or 2000hm..500000hm.

#### Note:

Using this point will disable the analog forced control functionality. Re-activating the analog forced control functionality needs a warm- or cold-start. Reading a passive sensor activates a current source on wire Y to enable sensor measurement. With older actuators this current source stays active, thus the switch values will be wrong until the next warm- or cold-start.

#### **^Table of Content**

### MpOutVoltagePoint

This point shows the voltage value of an active sensor on Y-input in V and is modeled as BStatusNumeric in property Out.

The resolution is 0.01 and the unit is Volt.

The valid range is 0.00V .. 10.00V.

Note:

Using this point will disable the analog forced control functionality.

Re-activating the analog forced control functionality needs a warm- or cold-start.

#### **^Table of Content**

### **MpOverloadPoint**

Shows the bit Overload, setpoint position not reached of the malfunction state information modeled as BStatusBoolean in property Out.

**^Table of Content** 

### MpRangeExtendedPoint

Shows the bit Control range increased of the malfunction state information modeled as BStatusBoolean in property Out.

#### **^Table of Content**

### MpResetMmStatePoint

This point writes a reset malfunction maintenance bits command to MP device and is modeled as BStatusEnum in property Out.

#### **^Table of Content**

### MpSecurityRelevantPoint

Shows the bit Security relevant malfunction (fire damper actuators only) of the malfunction state information modeled as BStatusBoolean in property Out.

**^Table of Content** 

### MpSetForcedAdaptedPoint

This point writes a forced control command to a fire and smoke device with adapted range mode. It is modeled as BStatusEnum in property Out.

#### **^Table of Content**

### **MpSetForcedNominalPoint**

This point writes a forced control command to a fire and smoke device with nominal range mode. It is modeled as BStatusEnum in property Out.

#### **^Table of Content**

### **MpSetForcedPoint**

This point writes a forced control command to a MP device. It is modeled as BStatusEnum in property Out.

**^Table of Content** 

### MpSetpointPoint

This point is feedback value of the Setpoint value of a MP device modeled as BStatusNumeric in property Out.

The resolution is 0.01 and the unit is percent.

The valid range is from 0.00% to 100.00%.

**^Table of Content** 

### **MpStartAdaptionPoint**

This point writes a start adaption command to a MPL device.

Note:

Use the action Set to start the invoke of the adaption command to the MPL device.

**^Table of Content** 

### MpSupercapPoint

Shows the bit Supercap malfunction of the malfunction state information modeled as BStatusBoolean in property Out.

**^Table of Content** 

### **MpSwitchPoint**

This point shows the switch value connected between wire Y and 24V and is modeled as BStatusBoolean in property Out.

Note:

Using this point will disable the analog forced control functionality.

Re-activating the analog forced control functionality needs a warm- or cold-start.

Using this point switches a 1.0kOhm resistor from Y to GND.

With older actuators this resistor stays active, thus the passive sensor values will be wrong until the next

warm- or cold-start.

There is an additional property Forced Control available that holds the forced control feedback.

**^Table of Content** 

### MpxSensorResistancePoint

This point shows the resistance value of a passive sensor on Y-input (1 and/or 2) in Ohm and is modeled as BStatusNumeric in property Out.

The resolution is 1 and the unit is Ohm.

The valid range 2000hm..550000hm.

Note:

This is a special point for LR24A-MPX devices only.

#### **^Table of Content**

## MpxSensorSwitchPoint

This point shows the switch value connected between wire Y (1 and/or 2) and 24V and is modeled as BStatusBoolean in property Out.

Note:

This is a special point for LR24A-MPX devices only.

#### **^Table of Content**

### MpxSensorVoltagePoint

This point shows the voltage value of an active sensor on Y-input (1 and/or 2) in V and is modeled as BStatusNumeric in property Out.

The resolution is 0.01 and the unit is Volt.

The valid range 0.00V..10.00V.

Note:

This is a special point for LR24A-MPX devices only.

**^Table of Content** 

### **Manager Details**

#### **^Table of Content**

### Address Manager

See MP Address Manager for details...

**^Table of Content** 

### Information View

See MP Information View for details...Add

**^Table of Content** 

# **Configuration View**

See MP Configuration View for details...

**^Table of Content** 

### **Points Manager**

See Points Manager for details...